虽然 Altium Designer 24 提供了丰富的元件资源,但是在实际的电路 设计中,有些特定的元件仍需自行制作。根据工程项目的需要,建立基 于该项目的 PCB 元件库,有利于在以后的设计中更加方便、快捷地调入 元件封装,管理工程文件。

本章将对原理图库和 PCB 元件库的创建进行详细的介绍,让读者学 会创建和管理自己的元件库,从而更方便地进行 PCB 设计。

学习目标:

- 了解元件和封装的命名规范。
- 了解原理图库和 PCB 元件库的基本操作命令。
- 掌握原理图库元件符号的绘制方法。
- 掌握 PCB 元件库封装的制作方法。
- 了解集成库的制作方法。

## 3.1 元件的命名规范及归类

1. 原理图库分类及命名

依据元件种类分类(元件一律用大写字母表示),原理图库分类及命 名如表 3-1 所示。

| 表 | 3- | 1 | 原理图 | 库分 | 类及 | 命名 |
|---|----|---|-----|----|----|----|
|   |    |   |     |    |    |    |

| 元件库                | 元件种类                                     | 简称 | 元件名(Lib Ref) |
|--------------------|------------------------------------------|----|--------------|
|                    | 普通电阻类,包括SMD、碳<br>膜、金膜、氧化膜、绕线、<br>水泥、玻璃釉等 | R  | R            |
| RCL.LIB(电<br>阻、电容、 | 康铜丝类,包括各种规格康<br>铜丝电阻                     | RK | RK           |
| 电恐阵)               | 排阻                                       | RA | RA-电阻数-PIN距  |
|                    | 热敏电阻类,包括各种规格<br>热敏电阻                     | RT | RT           |

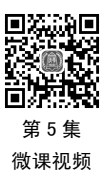

第

3

賁

元件库的创建和

加

载

续表

| 元件库               | 元件种类                 | 简称  | 元件名(Lib Ref) |
|-------------------|----------------------|-----|--------------|
|                   | 压敏电阻类,包括各种规格压敏电阻     | RZ  | RZ           |
| RCL.LIB(电阻、       | 光敏电阻,包括各种规格光敏电阻      | RL  | RL           |
|                   | 可调电阻类,包括各种规格单路可调电阻   | VR  | VR-型号        |
|                   | 无极性电容类,包括各种规格无极性电容   | С   | CAP          |
| 电骨、电恐序 /          | 有极性电容类,包括各种规格有极性电容   | С   | CAE          |
|                   | 电感类                  | L   | L-电感数-型号     |
|                   | 变压器类                 | Т   | T-型号         |
|                   | 普通二极管类               | D   | D            |
|                   | 稳压二极管类               | DW  | DW           |
|                   | 双向触发二极管类             | D   | D-型号         |
|                   | 双二极管类,包括BAV99        | Q   | D2           |
| DQ.LIB(二极         | 桥式整流器类               | BG  | BG           |
| 管、晶体管库)           | 三极管类                 | Q   | Q-类型         |
|                   | MOS管类                | Q   | Q-类型         |
|                   | IGBT类                | Q   | IGBT         |
|                   | 单向可控硅(晶闸管)类          | SCR | SCR-型号       |
|                   | 双向可控硅(晶闸管)类          | BCR | BCR-型号       |
|                   | 三端稳压IC类,包括78系列三端稳压IC | U   | U-型号         |
| IC.LIB(集成电<br>敗左) | 光电耦合器类               | U   | U-型号         |
|                   | IC                   | U   | U-型号         |
| CONTRO ( 14/14-   | 端子排座,包括导电插片、四脚端子等    | CON | CON-PIN数     |
| CON.LIB (         | 排线                   | CN  | CN-PIN数      |
| 11)+)             | 其他连接器                | CON | CON-型号       |
|                   | 发光二极管                | LED | LED          |
|                   | 双发光二极管               | LED | LED2         |
| DISPLAY.LIB       | 数码管                  | LED | LED-位数-型号    |
| (光电元件库)           | 数码屏                  | LED | LED-型号       |
|                   | 背光板                  | BL  | BL-型号        |
|                   | LCD                  | LCD | LCD-型号       |
|                   | 按键开关                 | SW  | SW-型号        |
|                   | 触摸按键                 | MO  | MO           |
|                   | 晶振                   | Y   | Y-型号         |
| OTHER.LIB(其       | 保险管                  | F   | FUSE         |
| 他元器件库)            | 蜂鸣器                  | BZ  | BUZ          |
|                   | 继电器                  | K   | K            |
|                   | 电池                   | BAT | ВАТ          |
|                   | 模块                   |     | 简称-型号        |

第 3 章

元件库的创建和加载

-----

#### 2. 原理图中元件值标注规则

## 原理图中元件值标注规则如表 3-2 所示。

| 元件   | 标注规则                                                                                                   |                                                         |  |  |  |
|------|----------------------------------------------------------------------------------------------------|---------------------------------------------------------|--|--|--|
| 电阻   | ≤1Ω                                                                                                    | 以小数表示,而不以毫欧表示,可表示为 0RXX,例如0R47<br>(0.47Ω)、0R033(0.033Ω) |  |  |  |
|      | ≤999Ω                                                                                                  | 整数表示为XXR,例如100R(100Ω)、470R                              |  |  |  |
|      | ≤999kΩ                                                                                                 | 整数表示为XXK,例如100K(100kΩ)、470K                             |  |  |  |
|      | ≤999kΩ(包含小数)                                                                                           | 表示为XKX,例如4K7(4.7kΩ)、4K99、49K9                           |  |  |  |
|      | ≥1MΩ                                                                                                   | 整数表示为XXM,例如1M(1MΩ)、10M                                  |  |  |  |
|      | ≥1MΩ (包含小数)                                                                                            | 表示为XMX,例如4M7(4.7MΩ)、2M2                                 |  |  |  |
|      | 电阻如只标数值,则代表其功率低于1/4W。如果其功率大于1/4W,则需要标明实际功率。缺省定义为"精度5±5%"<br>为区别电阻种类,可在其后标明种类:CF(碳膜)、MF(金属膜)、PF(氧化膜)、FS |                                                         |  |  |  |
|      | ≤1pF                                                                                                   | 以小数加p表示,例如0p47(0.47pF)                                  |  |  |  |
|      | ≤100pF                                                                                                 | 整数表示为XXp,例如100p(100pF)                                  |  |  |  |
|      | ≥100pF                                                                                                 | 采用指数表示,例如:1000pF为102                                    |  |  |  |
|      | ≤999pF (包含小数)                                                                                          | 表示为XpX,例如4p7(4.7pF)、6p8                                 |  |  |  |
| 电容   | 接近1μF                                                                                                  | 可以以0.XXμ表示,例如0.1μ、0.22μ                                 |  |  |  |
|      | ≥1µF                                                                                                   | 整数表示为XXµF/耐压值,例如100µF/25V、470µF/16V                     |  |  |  |
|      | ≥1µF (包含小数)                                                                                            | 表示为X.X/耐压值,例如2.2µF/400V                                 |  |  |  |
|      | 电容值后标明耐压值,以"/"与电容值隔开。电解电容必须标明耐压值,其他介质电容如不标明耐压值,则缺省定义耐压值为50V                                            |                                                         |  |  |  |
| 电感   | 电感标法同电容标法                                                                                              |                                                         |  |  |  |
| 变压器  | 按实际型号                                                                                                  |                                                         |  |  |  |
| 二极管  | 按实际型号                                                                                                  |                                                         |  |  |  |
| 三极管  | 按实际型号                                                                                                  |                                                         |  |  |  |
| 集成电路 | 按实际型号                                                                                                  | 按实际型号                                                   |  |  |  |
| 接插件  | 标明引脚数                                                                                                  | 标明引脚数                                                   |  |  |  |
| 光电器件 | 按实际型号                                                                                                  |                                                         |  |  |  |

#### 表 3-2 原理图中元件值标注规则

# 3.2 原理图库常用操作命令

按实际型号

打开或新建一个原理图库文件,即可进入原理图库文件编辑器,如图 3-1 所示。

其他元件

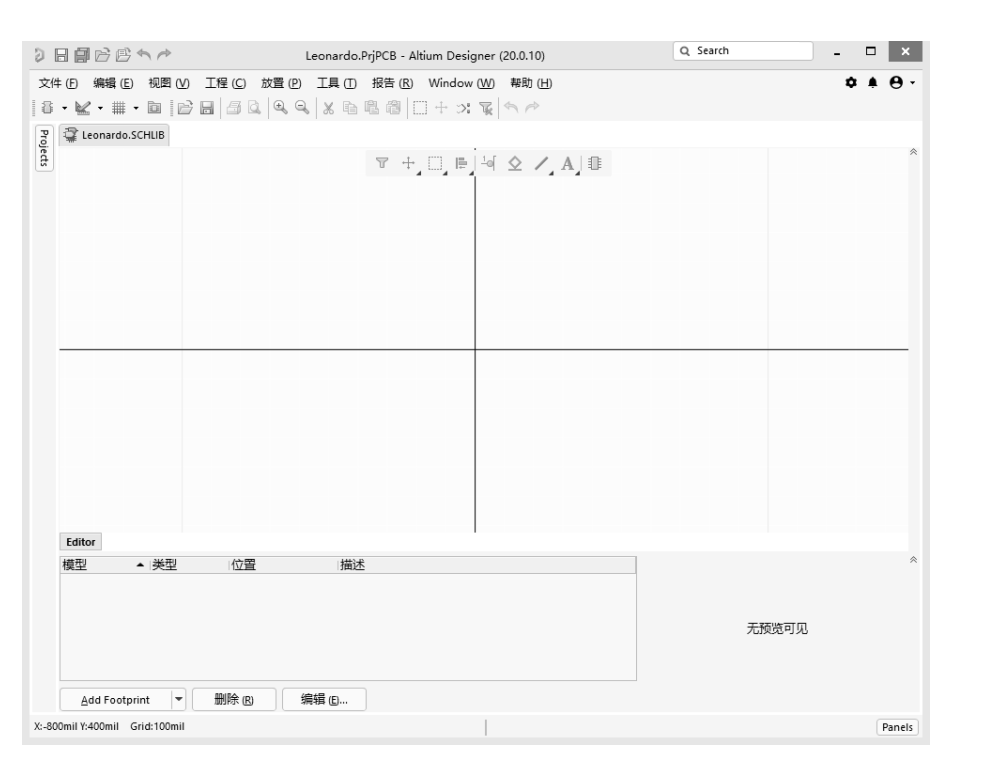

图 3-1 原理图库文件编辑器

单击工具栏中的绘图工具 ≤ , 在弹出的下拉列表中列出了原理图库常用的操作命令, 如图 3-2 所示。其中各个命令按钮与"放置"下拉菜单中的各项命令具有对应关系。

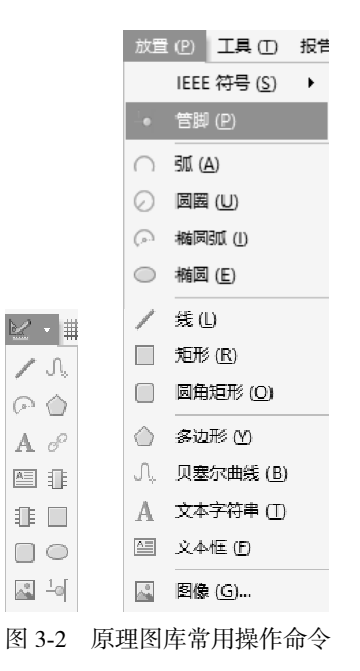

提示:若没有找到对应工具栏,在菜单栏空白处右击,单击相应命令即可打开对应工 具栏,如图 3-3 所示。 第 <u>3</u> 章

元件

库的创建和

加载

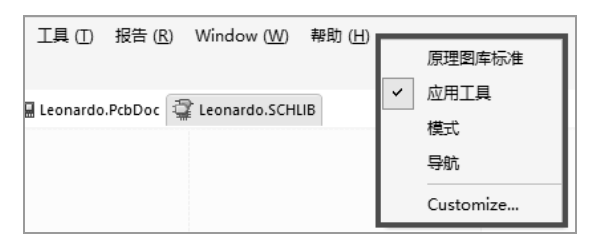

图 3-3 打开"应用工具"

各个工具的功能说明如下。

- /:放置线条。
- ☞:放置椭圆弧。
- A: 放置文本字符串。
- 圖:放置文本框。
- ■:添加部件。
- □:放置圆角矩形。
- ☑:放置图像。
- ふ:放置贝塞尔曲线。
- ◎:放置多边形。
- ℰ:放置超链接。
- ■: 创建器件。
- □:放置矩形。
- ◎:放置椭圆。
- ы:放置引脚。
- 1. 放置线条

在绘制原理图库时可以用放置线条命令绘制元件的外形。该线条在功能上与导线有本 质区别,它不具有电气连接特性,不会影响到电路的电气结构。

放置线条的步骤如下:

(1)执行菜单栏中的"放置"→"线条"命令,或单击工具栏中的"放置线条"按钮/,
 光标变成十字形状。

(2)将光标移到要放置线条的位置,单击确定线条的起点,然后多次单击,确定多个固定点,在放置线条的过程中,如需要拐弯,可以单击确定拐弯的位置,同时按 Shift+空格快捷键来切换拐弯的模式。在 T 形交叉点处,系统不会自动添加结点。线条绘制完毕后, 右击或按 Ese 键退出。

(3)设置线条属性,双击需要设置属性的线条(或在绘制状态下按 Tab 键),系统将弹出相应的线条属性编辑面板,如图 3-4 所示。

在该面板中可以对线条的线宽、类型和颜色等属性进行设置。其中常用选项介绍 如下。

Line:设置线条的线宽,有Smallest(最小)、Small(小)、Medium(中等)、Large(大)
 4种线宽供用户选择。

- Line Style: 设置线条的线型, Solid (实线)、Dashed (虚线)、Dotted (点线)、Dash Dotted (点画线) 4 种线型可供选择。
- ■: 设置线条的颜色。

| Properties       |            |
|------------------|------------|
|                  |            |
| Start Line       | Shape      |
| End Line         | Shape —    |
| Line Size        | Shape      |
|                  | •          |
| Line             | Medium 👻 🔳 |
| Line Style       | Solid 🔹    |
| Start Line Shape | None 🔻     |
| End Line Shape   | None 🔻     |
| Line Size Shape  | Smallest 🔹 |

图 3-4 线条属性编辑面板

2. 放置椭圆弧

椭圆弧和圆弧的绘制过程是一样的,圆弧实际上是椭圆弧的一种特殊形式。 放置椭圆弧的步骤如下:

(1)执行菜单栏中的"放置"→"椭圆弧"命令,或者单击工具栏中的"椭圆弧"按
 钮,光标变成十字形状。

(2)将光标移到要放置椭圆弧的位置,单击第1次确定椭圆弧的中心,单击第2次确 定椭圆弧 X 轴的长度,单击第3次确定椭圆弧 Y 轴的长度,从而完成椭圆弧的绘制。

(3)此时软件仍处于绘制椭圆的状态,重复步骤(2)的操作即可绘制其他的椭圆弧。 右击或按 Esc 键退出操作。

3. 放置文本字符串

为了增加原理图库的可读性,在某些关键的位置处应该添加一些文字说明,即放置文 本字符串,便于用户之间的交流。

放置文本字符串的步骤如下:

(1)执行菜单栏中"放置"→"文本字符串"命令,或单击工具栏中"文本字符串"按钮A,光标变成十字形状,并带有一个文本字符串 Text 标志。

(2)将光标移到要放置文本字符串的位置,单击即可放置该字符串。

(3)此时软件仍处于放置字符串状态,重复步骤(2)的操作即可放置其他的字符串。 右击或按 Ese 键退出操作。

(4)设置文本属性。双击需要设置属性的文本字符串(或在绘制状态下按 Tab 键),系统将弹出相应的文本字符串属性编辑面板,如图 3-5 所示。

第<u>3</u>章

元件库的创建和

加载

| ▲ Location   |                                         |        |
|--------------|-----------------------------------------|--------|
| Rotation     | 0 Degrees                               | •      |
| ▲ Properties |                                         |        |
| Text         | Text                                    | •      |
| URI          |                                         |        |
| ONL          |                                         |        |
| Font         | Times ▼                                 | 10 🔹 🔳 |
| Font         | Times     ▼       B     I       K     ∧ | 10 V   |

图 3-5 文本字符串的属性编辑面板

- Rotation:设置文本字符串在原理图中的放置方向,有 0 Degrees、90 Degrees、180
   Degrees 和 270 Degrees 共 4 个选项,实际放置时可按空格键修改。
- Text:用于输入文本字符串的具体内容,也可以在放置文本字符串完毕后选中该对象, 然后直接单击即可输入文本内容。
- Font: 用于选择文本字符串的字体类型和字体大小等。
- ■: 用于设置文本字符串的颜色。
- Justification:用于设置文本字符串的位置。

4. 放置文本框

文本字符串针对的是简单的单行文本,如果需要大段的文字说明,就需要使用文本框。 文本框可以放置多行文本,字数没有限制。

放置文本框步骤如下:

(1)执行菜单栏中"放置"→"文本框"命令,或单击工具栏中"文本框"按钮 光标变成十字形状,并带有一个空白的文本框图标。

(2)将光标移到要放置文本框的位置,单击确定文本框的一个顶点,移动光标到合适 位置再单击一次确定其对角顶点,完成文本框的放置。

(3)此时软件仍处于放置文本框的状态,重复步骤(2)的操作即可放置其他文本框。 右击或按 Ese 键退出操作。

(4)设置文本框属性。双击需要设置属性的文本框(或在放置状态下按 Tab 键),系统 将弹出相应的文本框属性编辑面板,如图 3-6 所示。

文本框的设置和文本字符串的设置大致相同,这里不再赘述。

5. 添加部件

执行菜单栏中"工具"→"新部件"命令,或单击工具栏中"新部件"按钮<sup>1</sup>,即可 为元件添加部件,如图 3-7 所示。

| ▲ Location                                  |                                                                                                    |
|---------------------------------------------|----------------------------------------------------------------------------------------------------|
| (X/Y)                                       | 300mil -700mil                                                                                                    |
| Properties                                  |                                                                                                    |
| Text                                        | Text                                                                                                    |
|                                             | Clip to Area                                                                                                    |
| Font                                        | Times ▼ 10 ▼                                                                                                    |
|                                             | B I <u><u><u>U</u></u><u><u></u></u></u>                                                                                                    |
|                                             |                                                                                                    |
| Alignment                                   |                                                                                                    |
| Alignment<br><br>Text Margin                | Image: Second second se |
| Alignment<br>Text Margin<br>Width           | Image: Constraint of the system     0mil     600mil     Height     300mil                                                                                                    |
| Alignment<br>Text Margin<br>Width<br>Border | Image: Constraint of the second second secon |

#### 图 3-6 文本框属性编辑面板

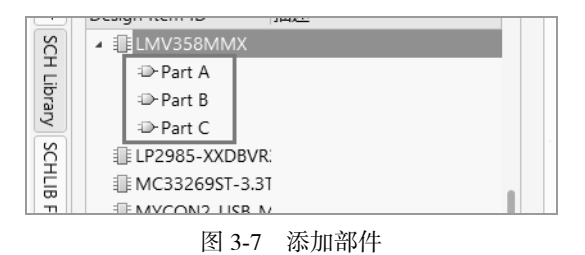

6. 放置圆角矩形

放置圆角矩形的步骤如下:

(1)执行菜单栏中"放置"→"圆角矩形"命令,或单击工具栏中"放置圆角矩形" 按钮□,光标变成十字形状,并带有一个圆角矩形图标。

(2)将光标移到要放置圆角矩形的位置,单击确定圆角矩形的一个顶点,移动光标到 合适的位置再一次单击确定其对角顶点,从而完成圆角矩形的绘制。

(3)此时软件仍处于绘制圆角矩形的状态,重复步骤(2)的操作即可绘制其他的圆角 矩形。右击或按 Ese 键退出操作。 第 3 章

元件库的创建和

加载

(4)设置圆角矩形属性。双击需要设置属性的圆角矩形(或在绘制状态下按 Tab 键), 系统将弹出相应的圆角矩形属性编辑面板,如图 3-8 所示。

| ▲ Location      |                  |
|-----------------|------------------|
| (X/Y)           | 8000mil -4600mil |
| ▲ Properties    |                  |
| Width           | 6900mil          |
| Height          | 4500mil          |
| Corner X Radius | 200mil           |
| Corner Y Radius | 200mil           |
| Border          | Smallest 🔹       |
| Fill Color      |                  |

图 3-8 圆角矩形属性编辑面板

- Location:设置圆角矩形的起始与终止顶点的位置。
- Width: 设置圆角矩形的宽度。
- Height: 设置圆角矩形的高度。
- Corner X Radius: 设置 1/4 圆角 X 方向的半径长度。
- Corner Y Radius: 设置 1/4 圆角 Y 方向的半径长度。
- Border: 设置圆角矩形边框的线宽,有 Smallest、Small、Medium 和 Large 4 种线宽可 供用户选择。
- Fill Color:设置圆角矩形的填充颜色。
- 7. 放置多边形

放置多边形的步骤如下:

(1)执行菜单栏中"放置"→"多边形"命令,或单击工具栏中"放置多边形"按钮○,
 光标变成十字形状。

(2)将光标移到要放置多边形的位置,单击确定多边形的一个顶点,接着每单击一下 就确定一个顶点,绘制完毕后右击退出当前多边形的绘制。

(3)此时软件仍处于绘制多边形的状态,重复步骤(2)的操作即可绘制其他的多边形。 右击或按 Ese 键退出操作。

多边形属性的设置和圆角矩形的设置大致相同,这里不再赘述。

8. 创建器件

创建器件的步骤如下: (1)执行菜单栏中"工具"→"新器件"命令,或单击工具栏中"创建器件"按钮<sup>■</sup>,

第3章 元件库的创建和加载 -------

弹出 New Component 对话框。

(2) 输入器件名称, 单击"确定"按钮, 即可创建一个新的器件, 如图 3-9 所示。

9. 放置矩形

放置矩形步骤如下:

(1)执行菜单栏中"放置"→"矩形"命令,或单击工具栏中"放置矩形"按钮□, 光标变成十字形状,并带有一个矩形图标。

(2)将光标移到要放置矩形的位置,单击确定矩形的一个顶点,移动光标到合适的位置再一次单击确定其对角顶点,从而完成矩形的绘制。

(3)此时仍处于绘制矩形的状态,重复步骤(2)的操作即可绘制其他的矩形。

(4)设置矩形属性。双击需要设置属性的矩形(或在绘制状态下按 Tab 键),系统将弹出相应的矩形属性编辑面板,如图 3-10 所示。

|                                       | <ul> <li>Location</li> </ul> |                |
|---------------------------------------|------------------------------|----------------|
|                                       | (X/Y)                        | 600mil -200mil |
|                                       | Properties                   |                |
|                                       | Width                        | 300mil         |
| SCH Library 🔻 👻 🛪                     | Height                       | 400mil         |
| · · · · · · · · · · · · · · · · · · · | Border                       | Smallest 🔻     |
| Design Item ID 🔺 描述                   | Line Style                   | Solid 👻        |
| Component_1                           | Fill Color                   |                |
|                                       | Iransparent                  |                |

图 3-10 矩形属性编辑面板

• Transparent: 勾选该复选框,则矩形为透明的,内无填充颜色。

• Line Style: 矩形边框线样式,可对矩形边框线样式进行更改(如虚线或实线)。 其他属性与圆角矩形的属性一致,这里不再赘述。

10. 放置引脚

放置引脚步骤如下:

(1)执行菜单栏中"放置"→"引脚"命令,或单击工具栏中"放置引脚"按钮 ,
 光标变成十字形状,并带有一个引脚图标。

(2)将该引脚移到矩形边框处单击,完成放置。放置引脚时,一定要保证具有电气特性的一端,即带有"×"号的一端朝外,如图 3-11 所示,这可以通过在放置引脚时按空格键实现旋转。

(3)此时仍处于放置引脚的状态,重复步骤(2)的操作即可放置其他的引脚。

(4)设置引脚属性。双击需要设置属性的引脚(或在绘制状态下按 Tab 键),系统将弹出相应的引脚属性编辑面板,如图 3-12 所示。

图 3-9 已创建的器件

|                                                                                                    |              | Properties                       |          |    |
|----------------------------------------------------------------------------------------------------|--------------|----------------------------------|----------|----|
|                                                                                                    |              | Designator                       | 0        | o  |
|                                                                                                    |              | Name                             | 0        | 0  |
|                                                                                                    |              | Functions @                      |          | +  |
|                                                                                                    |              | Electrical Type                  | Passive  | •  |
|                                                                                                    |              | Description                      |          |    |
|                                                                                                    |              | Pin Package Length               | Omil     |    |
|                                                                                                    |              | Propagation Delay                | Ops      |    |
|                                                                                                    |              | Part Number                      | 3        | 0  |
|                                                                                                    |              | Propagation Delay<br>Part Number | 0ps<br>3 | ¢  |
| ↑   市   市   市   市   市   市   市   ・   ・   ・   ・   ・   ・   ・   ・   ・   ・   ・   ・   ・   ・   ・   ・   ・   ・   ・   ・   ・   ・   ・   ・   ・   ・   ・   ・   ・   ・   ・   ・   ・   ・   ・   ・   ・   ・   ・   ・   ・   ・   ・   ・   ・   ・   ・   ・   ・   ・   ・   ・   ・   ・   ・   ・   ・   ・   ・   ・   ・   ・   ・   ・   ・   ・   ・   ・   ・   ・   ・   ・   ・   ・   ・   ・   ・   ・   ・   ・   ・   ・   ・   ・   ・   ・   ・   ・   ・   ・   ・   ・   ・   ・   ・   ・   ・   ・   ・   ・   ・   ・   ・   ・   ・   ・   ・   ・   ・   ・   ・   ・   ・   ・   ・   ・   ・   ・   ・   ・   ・   ・   ・   ・   ・   ・   ・   ・   ・   ・   ・   ・   ・   ・   ・   ・   ・   ・   ・   ・   ・   ・   ・   ・   ・   ・   ・   ・   ・   ・   ・   ・   ・   ・   ・   ・   ・   ・   ・   ・   ・   ・   ・   ・   ・   ・   ・   ・   ・   ・   ・   ・   ・   ・   ・   ・   ・   ・ <td></td> <td>Pin Length</td> <td>300mil</td> <td></td> |              | Pin Length                       | 300mil   |    |
| 图 3-11 放                                                                                                    | <b>女</b> 置引脚 | 图 3-12 引脚                        | 属性编辑面    | 斩板 |

- Designator:用于设置元件引脚的标号,标号应与封装焊盘引脚相对应。右侧的"显示/隐藏"
   ●按钮用于切换标号的可见性。
- Name:用于设置库元件引脚的名称。右面的"显示/隐藏" 按钮用于切换名称的可见性。
- Electrical Type: 用于设置库元件引脚的电气属性。
- Pin Length: 用于设置引脚的长度。

## 3.3 元件符号的绘制方法

下面以绘制 NPN 三极管、ATMEGA32U4 芯片为例,详细介绍元件符号的绘制过程。

## 3.3.1 手工绘制元件符号

1. NPN三极管元件符号的绘制方法

(1) 绘制库元件的原理图符号

绘制库元件的原理图符号的操作步骤如下:

① 执行菜单栏中"文件"→"新的"→"库"命令。在弹出的 New Library 对话框中 选择 File 选项卡,并点选 Schematic Library,单击 Create 按钮,如图 3-13 所示。启动原理图 库文件编辑器,并创建一个新的原理图库文件,命名为 Leonardo.SchLib。

② 为新建的原理图符号命名。

在创建了一个新的原理图库文件的同时,系统已自动为该库添加了一个默认原理图符

号名为 Component\_1 的库文件(打开 SCH Library 面板可以看到)。单击选择这个名为 Component\_1 的原理图符号,单击下面的"编辑"按钮,将该原理图符号重新命名为"NPN 三极管"。

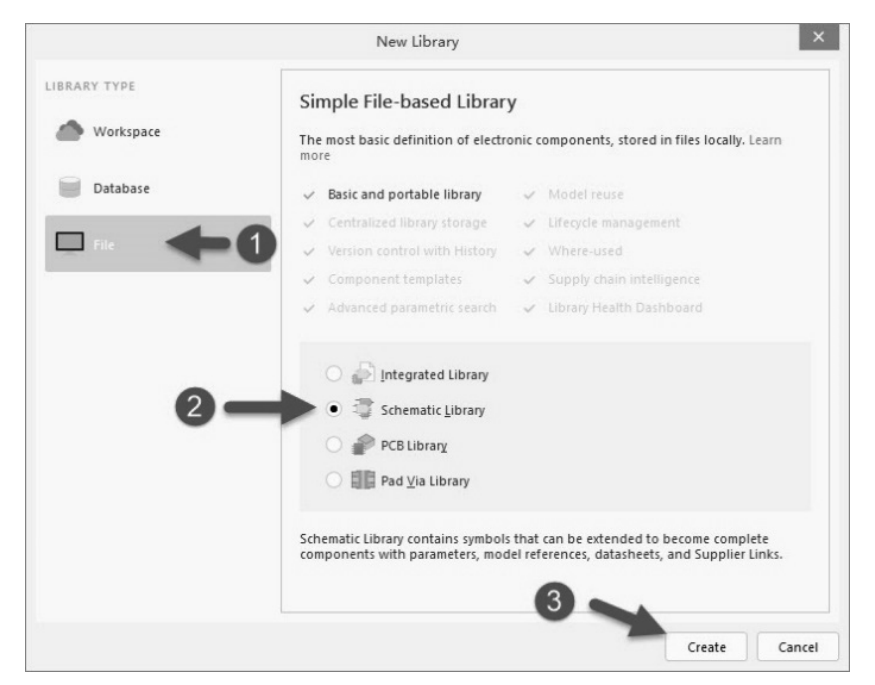

图 3-13 新建原理图库文件

③ 单击原理图符号绘制工具栏中的"放置线条"按钮 /, 光标变成十字形状。绘制出 一个 NPN 三极管符号, 如图 3-14 所示。

(2)放置引脚

① 单击原理图符号绘制工具栏中"放置引脚"按钮☑,光标变成十字形状,并带有一 个引脚图标。

② 移动该引脚到三极管符号处,单击完成放置,如图 3-15 所示。

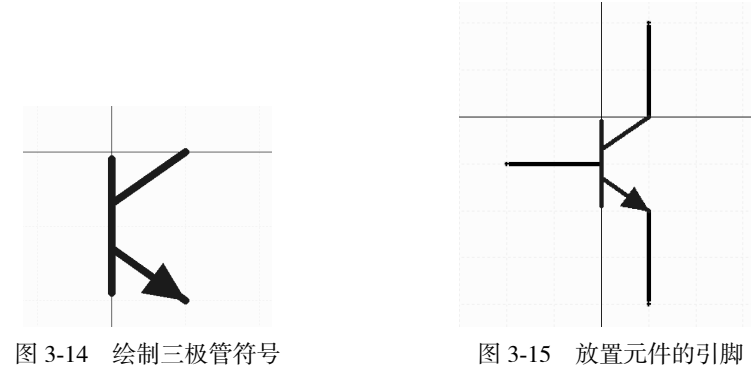

放置引脚时,一定要保证具有电气特性的一端,即带有"×"号的一端朝外,这可以 通过在放置引脚时按空格键进行旋转引脚。 第 3 章

元件库的创建和

加

截

③ 在放置引脚时按 Tab 键,或者双击已经放置的引脚,系统弹出元件引脚属性编辑对 话框,在该对话框中可以完成引脚的各项属性设置。单击"保存"按钮,即可完成 NPN 三 极管元件符号的绘制。

2. ATMEGA32U4元件符号的绘制方法

1) 绘制库元件的原理图符号

(1)执行菜单栏中"工具"→"新器件"命令,或者按快捷键 T+C 新建一个器件,如
 图 3-16 所示。

(2)为新建的原理图符号命名。

执行新建器件命令后,系统会弹出 New Component 对话框,在对话框中输入元件名为 ATMEGA32U4,然后单击"确定"按钮,如图 3-17 所示。

| I   | _具(I)             | 报告 ( <u>R</u> )   | Window ( <u>W</u> ) |  |  |  |
|-----|-------------------|-------------------|---------------------|--|--|--|
| R L | 新器                | 件 ( <u>C</u> ) 🔍  |                     |  |  |  |
| .e  | Sym               | <u>b</u> ol Wizar | d                   |  |  |  |
|     | 移除器件 ( <u>R</u> ) |                   |                     |  |  |  |
|     | 复制                | 器件 (Y)            |                     |  |  |  |
|     |                   |                   |                     |  |  |  |

图 3-16 新建器件

|                              | New Component |    | ×  |
|------------------------------|---------------|----|----|
| Design Item ID<br>ATMEGA32U4 |               |    |    |
|                              |               | 确定 | 取消 |

图 3-17 给器件命名

(3)单击原理图符号绘制工具栏中"放置矩形"按钮□,光标变成十字形状,并带有 一个矩形图标。

(4)两次单击,在编辑窗口的第四象限内绘制一个矩形。

矩形用来作为库元件的原理图符号外形,其大小应根据要绘制的库元件引脚的多少来 决定。由于 ATMEGA32U4 芯片引脚是左右两排的排布方式,所以应画成矩形,并画得大一 些,以便于引脚的放置,引脚放置完毕以后,可以再调整矩形框为合适的尺寸。

2)放置引脚

(1)单击原理图符号绘制工具栏中"放置引脚"按钮■,光标变成十字形状,并带有一个引脚图标。

(2)移动该引脚到矩形边框处,单击完成放置,如图 3-18 所示。

放置引脚时,一定要保证具有电气特性的一端,即带有"×"号的一端朝外,这可以 通过在放置引脚时按空格键实现旋转。

(3) 在放置引脚时按 Tab 键,或者双击已经放置的引脚,系统弹出元件引脚属性编辑 对话框,在该对话框中可以完成引脚的各项属性设置。

(4) 设置完毕后按回车键,设置好的引脚如图 3-19 所示。

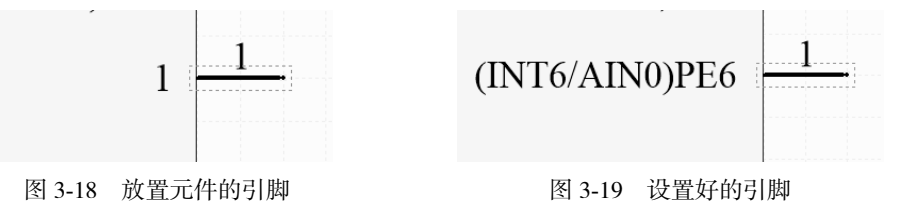

(5)按照同样的操作,或者使用阵列粘贴的功能,完成其余引脚的放置,并设置好相

应的属性,完成 ATMEGA32U4 元件符号的绘制,如图 3-20 所示。

|   |      | iii   |                              |    |
|---|------|-------|------------------------------|----|
|   | 34   |       |                              | 12 |
| - | 43   | VCC1  | (PCINT7/OC0A/OC1C/#RTS)PB7   | 30 |
|   | 13   | GND3  | (PCINT6/OC1B/OC4B/ADC13)PB6  | 29 |
|   |      | RESET | (PCINT5/OC1A/#OC4B/ADC12)PB5 | 22 |
|   |      |       | (ADC11/PCINT4)PB4            | 11 |
|   | 16   |       | (PD0/MISO/PCINT3)PB3         | 10 |
|   | 10   | XTAL2 | (PDI/MOSI/PCINT2)PB2         | 10 |
|   | 17   |       | (SCLK/PCINT1)PB1             | 9  |
|   | 1/   | XTAL1 | (SS/PCINT0)PB0               | 8  |
|   | 44   | AVCC1 |                              |    |
|   | 24   | AVCC  | (ICP3/CLK0/OC4A)PC7          | 32 |
|   |      | AVCC  | (OC3A/#0C4A)PC6              | 31 |
|   | 42   | AREE  | (OCSA/#OCHA)PCO              |    |
|   | 14   | VCC   | (INTE/AINO)DE6               | 1  |
|   | 15   | GND   | (HNIO/AINO)PEO<br>(#HWP)PE2  | 33 |
|   | 23   | GND1  | (#HWB)PE2                    |    |
|   | 35   | GNDI  |                              | 27 |
|   | б    | GND2  | (T0/0C4D/ADC10)PD/           | 26 |
|   | 2    | UCAP  | (TT/#OC4D/ADC9)PD6           | 22 |
|   | 3    | DVCC  | (ACKI/#CIS)PD5               | 25 |
|   | 4    | D-    | (ICPI/ADC8)PD4               | 21 |
|   | 5    | D+    | (TXD1/INT3)PD3               | 20 |
|   | 7    | UGND  | (RXD1/AIN1/INT2)PD2          | 19 |
|   |      | VBUS  | (SDA/INT1)PD1                | 18 |
|   |      |       | (OC0B/SCL/INT0)PD0           |    |
|   |      |       | (ADC7/TDI)PF7                | 36 |
|   |      |       | (ADC6/TDO)PF6                | 37 |
|   |      |       | (ADC5/TMS)PF5                | 38 |
|   |      |       | (ADCJ/TMS)PT5                | 39 |
|   |      |       | (ADC4/ICK)PF4                |    |
|   | P\$1 | PAD   |                              |    |
|   |      |       | (ADC1)PF1                    | 40 |
|   |      |       | (ADC0)PF0                    | 41 |
|   |      |       | (                            |    |

图 3-20 绘制好的 ATMEGA32U4 元件符号

#### 3.3.2 利用 Symbol Wizard 制作多引脚元件符号

在 Altium Designer 24 中,建立原理图库时可以使用一些辅助工具快速建立。这对于集成 IC 等元件的建立特别适用,如一个芯片有几十个乃至几百个引脚,就可通过辅助工具来快速完成。

依旧以 ATMEGA32U4 元件为例来详细介绍使用 Symbol Wizard 制作元件符号的方法。 具体操作步骤如下:

(1) 在原理图库编辑界面下,执行菜单栏中"工具"→"新器件"命令,新建一个器件,并重新命名,这里命名为 ATMEGA32U4。

(2) 然后执行菜单栏中"工具"→Symbol Wizard 命令。打开 Symbol Wizard 向导设置对 话框,如图 3-21 所示。接下来就是在对话框中输入需要的信息,可以将这些引脚信息从器 件规格书或者其他地方复制粘贴过来,不需要一个个手工填写。手工填写不仅耗时、费力 而且容易出错。 第 3 章

元件

库的创建和

加载

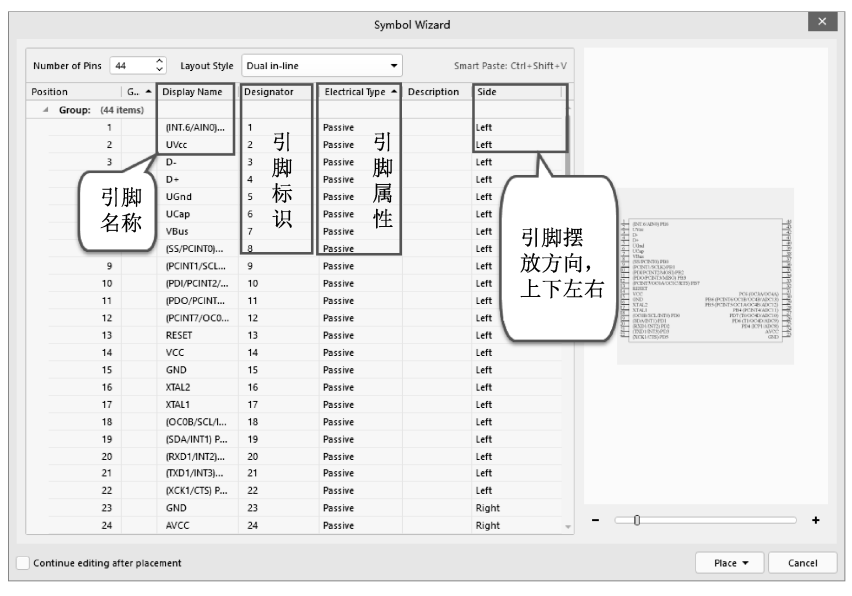

图 3-21 在 Symbol Wizard 对话框中输入引脚信息

(3)引脚信息输入完成后,单击向导设置对话框右下角的 Place→Place Symbol 命令,这样就画好了 ATMEGA32U4 元件库符号,速度快且不容易出错,效果如图 3-22 所示。

| 34             | VCC1  | (PCINT7/OC0A/OC1C/#RTS)PB7   | 1   |
|----------------|-------|------------------------------|-----|
| 43             | GND3  | (PCINT6/OC1B/OC4B/ADC13)PB6  |     |
| $\frac{13}{0}$ | RESET | (PCINT5/OC1A/#OC4B/ADC12)PB5 | 2   |
|                |       | (ADC11/PCINT4)PB4            | - 2 |
|                |       | (PD0/MISO/PCINT3)PB3         |     |
| 16             | XTAL2 | (PDI/MOSI/PCINT2)PB2         |     |
|                |       | (SCLK/PCINT1)PB1             | 5   |
| 17             | XTAL1 | (SS/PCINT0)PB0               | 2   |
| 44             | AVCC1 |                              |     |
| 24             | AVCC  | (ICP3/CLK0/OC4A)PC7          |     |
| 12             |       | (OC3A/#0C4A)PC6              |     |
| 42             | AREF  |                              |     |
| 14             | VCC   | (INT6/AIN0)PE6               |     |
| 15             | GND   | (#HWB)PE2                    |     |
| 25             | GND1  |                              |     |
| 55             | GND2  | (T0/OC4D/ADC10)PD7           | -   |
| 2              | UCAP  | (T1/#OC4D/ADC9)PD6           | -   |
| 2              | UVCC  | (XCK1/#CTS)PD5               | - 4 |
| 3              | D-    | (ICP1/ADC8)PD4               | -   |
| 5              | D+    | (TXD1/INT3)PD3               | -   |
| 7              | UGND  | (RXD1/AIN1/INT2)PD2          | - 1 |
| /              | VBUS  | (SDA/INT1)PD1                | - 1 |
|                |       | (OC0B/SCL/INT0)PD0           |     |
|                |       | (ADC7/TDI)PF7                | 3   |
|                |       | (ADC6/TDO)PF6                | _   |
|                |       | (ADC5/TMS)PF5                | -   |
|                |       | (ADC4/TCK)PF4                |     |
| \$1            | PAD   |                              |     |
|                |       | (ADC1)PF1                    | - 4 |
|                |       | (ADC0)PF0                    | 2   |

图 3-22 用 Symbol Wizard 制作的元件符号

# 第3章 元件库的创建和加

载

### 3.3.3 绘制含有子部件的库元件符号

下面利用相应的库元件管理命令,来绘制一个含有子部件的库元件LMV358。

1. 绘制库元件的第一个部件

(1)执行菜单栏中"工具"→"新器件"命令,创建一个新的原理图库元件,并为该 库元件重新命名,如图 3-23 所示。

(2)执行菜单栏中"工具"→"新部件"命令,给该元件新建两个新的部件,如图 3-24所示。

|                     | SCH Library         |   | • | + | × |
|---------------------|---------------------|---|---|---|---|
| SCH Library 💌 👳 🗴   |                     | Ŧ |   |   | ] |
| <b>_</b>            | Design Item ID 🔺 描述 |   |   |   |   |
|                     | III ATMEGA32U4      |   |   |   |   |
| Design Item ID 🔺 描述 | ▲ 1 LMV358          |   |   |   |   |
| ATMEGA32U4          | ⊕-Part A            |   |   |   |   |
| 1 LMV358            | > Part B            |   |   |   |   |
| III NPN三极管          | ≣ NPN三极管            |   |   |   |   |

图 3-23 创建新的原理图库元件

图 3-24 为库元件创建子部件

(4)放置引脚,单击原理图符号绘制工具栏的"放置引脚"按钮,光标变成十字形状,并带有一个引脚图标。移动该引脚到运算放大器符号边框处,单击完成放置。用同样的方法,放置其他引脚在运算放大器三角形符号上,并设置好每一个引脚的属性,如图 3-25 所示。这样就完成了第一个部件的绘制。

2 - 1 + 1

其中,引脚1为输出引脚OUT1,引脚2、3为输入 引脚IN1-和IN1+,引脚8、4则为公共的电源引脚,即 VCC和GND。

图 3-25 绘制元件的第一个子部件

2. 创建库元件的第二个子部件

按照 Part A 中元件符号的绘制,在 Part B 中绘制第二个子部件的元件符号,即包含引脚 5、6、7 的部分。这样就完成了含有两个子部件的元件符号的绘制。使用同样的方法,在原理图库中可以创建含有多个子部件的库元件。

# 3.4 封装的命名和规范

1. PCB元件库分类及命名

依据元件工艺类(元件一律采用大写字母表示), PCB 元件库分类及命名如表 3-3 所示。

|                      | 元件种类    | 简称  | 封装名(Footprint)                 |
|----------------------|---------|-----|--------------------------------|
|                      | SMD电阻   | R   | R-元件英制代号                       |
|                      | SMD排阻   | RA  | RA-电阻数-PIN距                    |
|                      | SMD电容   | С   | C-元件英制代号                       |
|                      | SMD电解电容 | С   | C-元件直径                         |
|                      | SMD电感   | L   | L-元件英制代号                       |
| CMD LID              | SMD钽电容  | СТ  | CT-元件英制代号                      |
| SMD.LIB<br>(贴片封装库)   | 柱状贴片    | М   | M-元件英制代号                       |
|                      | SMD二极管  | D   | D-元件英制代号                       |
|                      | SMD三极管  | Q   | 常规为SOT23,其他为:Q-型号              |
|                      |         |     | 1. 封装-PIN数                     |
|                      | SMD IC  | U   | 如: PLCC6、QFP8、SOP8、SSOP8、TSOP8 |
|                      |         |     | 2. IC型号-封装-PIN数                |
|                      | 接插件     | CON | CON-PIN数-PIN距                  |
|                      | 电阻      | R   | R-跨距(mm)                       |
|                      | 瓷片电容    | С   | CAP-跨距(mm)-直径                  |
|                      | 聚丙烯电容   | С   | C-跨距(mm)-长×宽                   |
|                      | 涤纶电容    | С   | C-跨距(mm)-长×宽                   |
|                      | 山砌山家    | С   | C-直径-跨距(mm)                    |
| AI.LIB<br>(白动插接件封装库) | 电胖电谷    |     | 立式电容: C-直径×高度-跨距(mm)-L         |
| (日初回设门 均农户)          | 二极管     | D   | D-直径-跨距(mm)                    |
|                      | 三极管类    | Q   | Q-型号                           |
|                      | MOS管类   | Q   | Q-型号                           |
|                      | 三端稳压IC  | U   | U-型号                           |
|                      | LED     | LED | LED-直径-跨距(mm)                  |
|                      | 立插电阻    | R   | RV-跨距(mm)-直径                   |
|                      | 水泥电阻    | R   | RV-跨距(mm)-长×宽                  |
| MI.LIB               | 压敏压阻    | RZ  | RZ-型号                          |
| (手工插接件封装库)           | 热敏电阻    | RT  | RT-跨距(mm)                      |
|                      | 光敏电阻    | RL  | RL-型号                          |
|                      | 可调电阻    | VR  | VR-型号                          |

表 3-3 PCB元件库分类及命令

续表

| 元件库        | 元件种类   | 简称  | 封装名(Footprint)                          |
|------------|--------|-----|-----------------------------------------|
|            | 排阻     | RA  | RA-电阻数-PIN距                             |
|            | 卧插电容   | С   | CW-跨距(mm)-直径×高                          |
|            | 盒状电容   | С   | C-跨距(mm)-长×宽                            |
|            | 立式电解电容 | С   | C-跨距(mm)-直径                             |
|            | 电感     | L   | L-电感数-型号                                |
|            | 变压器    | Т   | T-型号                                    |
|            | 桥式整流器  | BG  | BG-型号                                   |
|            | 三极管    | Q   | Q-型号                                    |
|            | IGBT   | Q   | IGBT-序号                                 |
|            | MOS管   | Q   | Q-型号                                    |
|            | 单向可控硅  | SCR | SCR-型号                                  |
|            | 双向可控硅  | BCR | BCR-型号                                  |
|            | 三端稳压IC | U   | U-型号                                    |
|            | 光电耦合器类 | U   | U-PIN数                                  |
|            | IC     | U   | 如: PLCC6、QFP8、SOP8、SSOP8、TSOP8          |
|            | 排座     | CON | 1. PIN距为2.54mm<br>简称-PIN数               |
| MI.LIB     | 排线     | CN  | 如: CON5 CN5 SIP5 CON5<br>2. PIN非为2.54mm |
| (手工插接件封装库) | 排针     | SIP | SIP-PIN数-PIN距<br>3. 带弯角的加上-W、普通的加上-L    |
|            | 其他连接器  | CON |                                         |
|            | 发光二极管  | LED | LED-跨距(mm)-直径                           |
|            | 双发光二极管 | LED | LED2-跨距(mm)-直径                          |
|            | 数码管    | LED | LED-位数-尺寸                               |
|            | 数码屏    | LED | LED-型号                                  |
|            | 背光板    | BL  | BL-型号                                   |
|            | LCD    | LCD | LCD-型号                                  |
|            | 按键开关   | SW  | SW-型号                                   |
|            | 触摸按键   | MO  | MO-型号                                   |
|            | 晶振     | Y   | Y-型号                                    |
|            | 保险管    | F   | F-跨距(mm)-长×直径                           |
|            | 蜂鸣器    | BUZ | BUZ-跨距(mm)-直径                           |
|            | 继电器    | K   | K-型号                                    |
|            | 电池     | BAT |                                         |
|            | 电池片    |     | 型号                                      |
|            | 荷中     | MK  | <br>MK-刑号                               |

第3章 元件库的创建和加载 ------

-----

| 元件库                 | 元件种类  | 简称   | 封装名(Footprint) |
|---------------------|-------|------|----------------|
|                     | MARK点 | MARK |                |
|                     | AI孔   | AI   |                |
| MARK.LIB<br>(标示对象库) | 螺丝孔   | М    |                |
|                     | 测试点   | TP   |                |
|                     | 过炉方向  | SOL  |                |

2. PCB封装图形要求

(1)外形尺寸:指元件的最大外形尺寸。封装库的外形(尺寸和形状)必须和实际元件的封装外形一致。

(2) 主体尺寸:指元件的塑封体的尺寸=宽度×长度。

(3) 尺寸单位: 英制单位为 mil, 公制单位为 mm。

(4) 封装的焊盘必须定义编号,一般使用数字来编号,并与原理图引脚对应。

(5)贴片元件的原点一般设定在元件图形的中心,插装元件原点一般设定在第一个焊盘中心。

(6) 表面贴装元件的封装必须在元件面建立,不允许在焊接面建立镜像的封装。

(7) 封装的外形建立在丝印层上。

## 3.5 PCB 元件库的常用操作命令

打开或新建一个 PCB 元件库文件,即可进入 PCB 元件库编辑器,如图 3-26 所示。

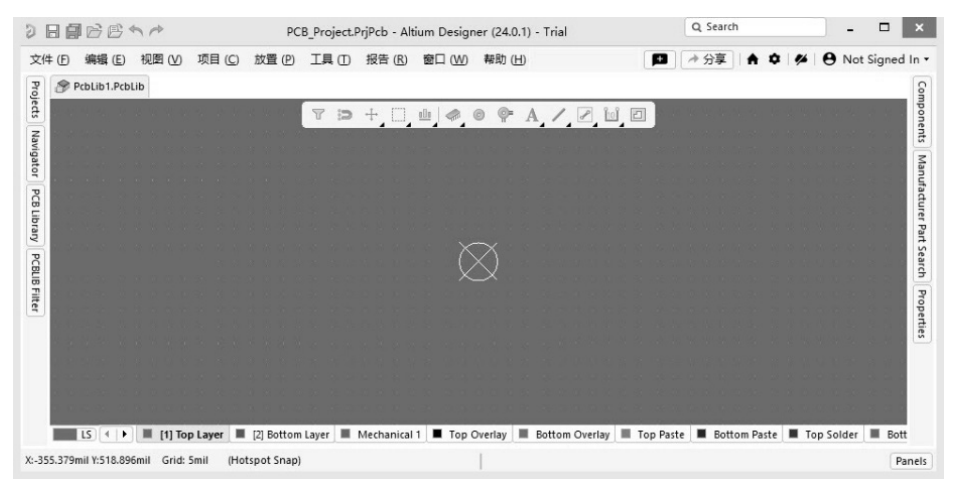

图 3-26 PCB 元件库编辑器

打开 PCB 元件库中放置工具栏 / ● • A | ○ ○ ○ ○ □ ஊ, 里面列出了 PCB 元件库常 用的操作命令,如图 3-27 所示。其中各个按钮与"放置"菜单栏下的各项命令具有对应 关系。

续表

|                                                     | 放置         | (P) 工具(D)           | 报告 (R)       |
|-----------------------------------------------------|------------|---------------------|--------------|
|                                                     | $\bigcirc$ | 圆弧(中心) ( <u>A</u> ) |              |
|                                                     | 9          | 圆弧(边沿)(E)           |              |
|                                                     | $\sigma$   | 圆弧(任意角度)            | ( <u>N</u> ) |
|                                                     | $\oslash$  | 圆(U)                |              |
|                                                     |            | 埴充 (E)              |              |
|                                                     | G          | 实心区域 (R)            |              |
|                                                     | R;         | 3D元件体 ( <u>B</u> )  |              |
|                                                     | 4          | 3D体 ( <u>O</u> )    |              |
|                                                     | /          | 线条 (L)              |              |
|                                                     | A          | 字符串 ( <u>5</u> )    |              |
|                                                     | 0          | 焊盘 (P)              |              |
|                                                     | œ          | 过孔 🕐                |              |
|                                                     |            | 多边形铺铜挖空             |              |
|                                                     |            | 禁止布线 (匕)            | •            |
| $\mathbf{A} \mid \cap \cap \cap \odot \Box \nVdash$ |            | 尺寸 (回)              | •            |
|                                                     |            |                     |              |

- 图 3-27 PCB 元件库常用的操作命令
- 各个工具的功能说明如下。

/ @ @

- /:放置线条。
- ◎:放置焊盘。
- ♀:放置过孔。
- A: 放置字符串。
- ○: 放置圆弧(中心)。
- ◎:放置圆弧(边沿)。
- ◎:放置圆弧(任意角度)。
- ⊘:放置圆。
- □:放置填充。
- 罐: 阵列式粘贴。
- 1. 放置线条

放置线条的步骤如下:

(1)执行菜单栏中"放置"→"线条"命令,或单击工具栏中"放置线条"按钮/, 光标变成十字形状。

(2)移动光标到需要放置线条位置处,单击确定线条的起点,多次单击确定多个固定 点。在放置线条的过程中,需要拐弯时,可以单击确定拐弯的位置,同时按下"Shift+空格 键"快捷键切换拐弯模式。在 T 形交叉点处,系统不会自动添加结点。线条绘制完毕后, 右击或按 Ese 键退出。

(3)设置线条属性。双击需要设置属性的线条 (或在绘制状态下按 Tab 键),系统将弹出相应的线 条属性编辑面板,如图 3-28 所示。

其中,常用选项介绍如下。

| ✓ Properties  |             |  |  |  |  |  |  |
|---------------|-------------|--|--|--|--|--|--|
| Line Width    | 12mil       |  |  |  |  |  |  |
| Current Layer | Top Layer 🔹 |  |  |  |  |  |  |
|               |             |  |  |  |  |  |  |

图 3-28 线条属性编辑面板

第 3 章

元件库的创建和

加载

- Line Width: 用于设置线条的宽度。
- Current Layer:用于设置线条所在的层。
- 2. 放置焊盘

放置焊盘的步骤如下:

(1)执行菜单栏中"放置"→"焊盘"命令,或者单击工具栏中"放置焊盘"按钮 <sup>③</sup>,
 光标变成十字形状并带有一个焊盘图标。

(2)移动光标到需要放置焊盘的位置处,单击即可放置该焊盘。

(3)此时软件仍处于放置焊盘状态,重复步骤(2)即可放置其他的焊盘。

(4)设置焊盘属性。双击需要设置属性的焊盘(或在放置状态下按 Tab 键),系统将弹出相应的焊盘属性编辑面板,如图 3-29 所示。

| operties        |      |                 |               |                   | ▼ →     |  |  |
|-----------------|------|-----------------|---------------|-------------------|---------|--|--|
| ad              |      |                 | 30            | D Bodies (and 9 m | iore) 🔽 |  |  |
| Q, Search       |      |                 |               |                   |         |  |  |
| Properties      |      |                 |               |                   |         |  |  |
| Designa         | tor  | 3               |               |                   |         |  |  |
| La              | yer  | Top I           | .ayer         |                   |         |  |  |
| Electrical Ty   | pe   | Load            |               |                   |         |  |  |
| Propagation De  | lay  | Ops             |               |                   |         |  |  |
| Pin Package Len | gth  | Omil            |               |                   |         |  |  |
| Jumj            | per  | 0 \$<br>\$100 • |               |                   |         |  |  |
| Templ           | ate  |                 |               |                   |         |  |  |
| Libr            | ary  | <local></local> |               |                   |         |  |  |
| p               | (m)  | -15mil          |               | 100mil            |         |  |  |
| Rotati          | on   | 0.000           |               |                   |         |  |  |
| Pad Stack       |      |                 |               |                   |         |  |  |
| Show preview    |      |                 |               |                   |         |  |  |
| Simple          |      | To              | p-Middle-Bott | om Full           | Stack   |  |  |
| Copper          | X-Si | ze              | Y-Size        | Shape             | Relief  |  |  |
| Top Layer       | 39.3 | 37mil           | 39.37mil      | Rectanc           | •       |  |  |
| Paste           | Expa | ansion          | %             | Shape             | Enabled |  |  |
| Top Paste       | 0mi  | I               | 0%            | Rule Expa         | •       |  |  |
| Solder          | Expa | ansion          |               | Shape             | Tented  |  |  |

图 3-29 焊盘属性编辑面板

其中常用选项介绍如下。

- Designator:用于设置焊盘的标号,该标号要与原理图库中的元件符号引脚标号相 对应。
- Layer: 用于设置焊盘所在的层。
- Shape:用于设置焊盘的外形,有 Round(圆形)、Rectangular(矩形)、Octagonal (八边形)、Rounded Rectangle(圆角矩形)、Chamfered Rectangle(倒角矩形)和Custom shape(自定义形状)6种选项可供选择。

- X-Size/Y-Size: 用于设置焊盘的尺寸。
- 3. 放置过孔

放置过孔的步骤如下:

(1)执行菜单栏中"放置"→"过孔"命令,或者单击工具栏中"放置过孔"按钮 ♀,
 光标变成十字形状并带有一个过孔图标。

(2)移动光标到需要放置过孔的位置处,单击即可放置该过孔。

(3)此时软件仍处于放置过孔状态,重复步骤(2)即可放置其他的过孔。

(4)设置过孔属性。双击需要设置属性的过孔(或在放置状态下按 Tab 键),系统将弹出相应的过孔属性编辑面板,如图 3-30 所示。

| Pedinition          Name Thru 1:2          Propagation Delay Ops          Ibirary <local>          (X/Y)       192mil         85mil          Simple Top-Middle-Bottom Full Stack         Diameter 20mil         Toerance + N/A         Hole Size 10mil         Top 4mil         Culture         Manual         Top 4mil         Top 4mil</local>                                                                                                    |                   | Via                 | . ×                                    |
|----------------------------------------------------------------------------------------------------|-------------------|---------------------|----------------------------------------|
| Name       Thru 1:2         Propagation Delay       Ops         Template       v51h25         Library <lood< td="">         (XY)       192mil         85mil          Simple       Top-Middle-Bottom         Full Stack       Diameter         20mil       Thermal Relief         Hole Size       10mil         Top       4mil         Top       4mil         Top       4mil</lood<>                                                                                                    | Definition        |                     | ✓ Via Stack                            |
| Propagation Delay Ops<br>Template v51h25<br>Library <local><br/>(X/I) 192mil 85mil<br/>Simple Top-Middle-Bottom Full Stack<br/>Diameter 20mil<br/>Thermal Relief Relief, 10mil, 10mil, 4<br/>Hole Size 10mil<br/>Tolerance + N/A - N/A<br/>* Solder Mask Expansion<br/>Rule Manual<br/>Top 4mil &amp; Tented<br/>Bottom 4mil &amp; Tented</local>                                                                                                    | Name              | Thru 1:2 🗸          | Hide preview                           |
| Template       v51h25         Library <local>       C3         (X/)       192mil       85mil         (X/)       192mil       85mil         (X/)       192mil       85mil         (X/)       192mil       85mil         (X/)       192mil       85mil         (X/)       192mil       85mil         (X/)       192mil       85mil         (X/)       192mil       1000         (X/)       192mil       1000         (X/)       192mil       1000         (X/)       192mil       1000         (X/)       192mil       1000         (X/)       192mil       1000         (X/)       1000       1000         (X/)       1000       1000         (X/)       1000       1000         (X/)       1000       1000         (X/)       1000       1000         (X/)       1000       1000         (X/)       1000       1000         (X/)       1000       1000         (X/)       1000       1000         (X/)       1000       1000         (X/)       1000</local>                                                                                                    | Propagation Delay | Ops                 |                                        |
| Library <local>         (X/)       192mil         85mil       Imple         Top-Middle-Bottom       Full Stack         Diameter       20mil         Thermal Relief       Relief, 10mil, 10mil, 4         Hole Size       10mil         Tolerance       N/A         * Solder Mask Expansion         Rule       Manual         Top       4mil         Interded</local>                                                                                                    | Template          | v51h25 -            |                                        |
| (X/1)       192mil       85mil       Image: Constraint of the second second s | Library           | <local> C-)</local> |                                        |
| Simple Top-Middle-Bottom Full Stack<br>Diameter 20mil<br>Thermal Relief Relief, 10mil, 10mil, 4<br>Hole Size 10mil<br>Tolerance + N/A - N/A<br>- Solder Mask Expansion<br>Rule Manual<br>Top 4mil 0 Tented<br>Bottom 4mil 0 Tented                                                                                                    | (X/Y)             | 192mil 85mil        | <b>9</b>                               |
| Simple Top-Middle-Bottom Full Stack Diameter 20mil Thermal Relief Relief, 10mil, 10mil, 4 Hole Size 10mil Tolerance + N/A - N/A                                                                                                    |                   |                     |                                        |
| Simple Top-Middle-Bottom Full Stack<br>Diameter 20mil<br>Thermal Relief Relief, 10mil, 10mil, 4<br>Hole Size 10mil<br>Tolerance + N/A - N/A<br>- Solder Mask Expansion<br>Rule Manual<br>Top 4mil 0 Tented<br>Bottom 4mil 0 Tented                                                                                                    |                   |                     | -                                      |
| Simple Top-Middle-Bottom Full Stack          Diameter       20mil         Thermal Relief       Relief, 10mil, 10mil, 4         Hole Size       10mil         Tolerance       +         N/A       -         Association       10mil         Rule       Manual         Top       4mil         Bottom       4mil                                                                                                    |                   |                     |                                        |
| Diameter 20mil<br>Thermal Relief Relief, 10mil, 10mil, 4<br>Hole Size 10mil<br>Tolerance + N/A - N/A                                                                                                    |                   |                     | Simple Top-Middle-Bottom Full Stack    |
| Thermal Relief Relief, 10mil, 10mil, 4<br>Hole Size 10mil<br>Tolerance + N/A - N/A                                                                                                    |                   |                     | Diameter 20mil                         |
| Hole Size 10mil<br>Tolerance + N/A - N/A                                                                                                    |                   |                     | Thermal Relief Relief, 10mil, 10mil, 4 |
| Tolerance + N/A - N/A                                                                                                    |                   |                     | Hole Size 10mil                        |
| Solder Mask Expansion      Rule     Manual      Top     4mil     0     Tented      Bottom     4mil     Tented                                                                                                    |                   |                     | Tolerance + N/A - N/A                  |
| Rule Manual<br>Top 4mil 0 Tented<br>Bottom 4mil Tented                                                                                                    |                   |                     | ✓ Solder Mask Expansion                |
| Top 4mil 0 Tented<br>Bottom 4mil 0 Tented                                                                                                    |                   |                     | Rule Manual                            |
| Bottom 4mil U Tented                                                                                                    |                   |                     | Top 4mil Tented                        |
|                                                                                                    |                   |                     | Bottom 4mil                            |

图 3-30 过孔属性编辑面板

其中,常用选项介绍如下。

- Name: 可用于设置过孔所连接到的层。下拉列表列出了在"层堆栈"中定义的所有通 孔范围。
- Diameter:设置过孔外径尺寸。
- Hole Size: 设置过孔内径尺寸。
- Solder Mask Expansion:设置过孔顶层和底层阻焊扩展值,Rule 遵循适用的阻焊层扩展设计规则中的定义值,默认 4mil; Manual 可手动指定通孔的阻焊层扩展值,勾选 Tented 可取消阻焊层扩展(即盖油)。

第<u>3</u>章

元件库的创建和

加

载

4. 放置圆弧和放置圆

圆弧和圆的放置方法与 3.2 节介绍的放置方法一致,这里不再赘述。

5. 放置填充

放置填充的步骤如下:

(1)执行菜单栏中"放置"→"填充"命令,或者单击工具栏中"放置填充"按钮□,
 光标变成十字形状。

(2)移动光标到需要放置填充的位置处,单击确定填充的一个顶点,移动光标到合适 的位置再一次单击确定其对角顶点,从而完成填充的绘制。

(3)此时仍处于放置填充状态,重复步骤(2)的操作即可绘制其他的填充。

(4)设置填充属性。双击需要设置属性的填充(或在绘制状态下按 Tab 键),系统将弹出相应的填充属性编辑面板,如图 3-31 所示。

| Fill                         |                            | 3D Bodies (and 9 more) |
|------------------------------|----------------------------|------------------------|
| Q Search                     | ı                          |                        |
| <ul> <li>Location</li> </ul> |                            |                        |
| Rotation                     | 0.000                      | a                      |
| ▲ Propertie                  | s                          |                        |
| Layer<br>Area                | Top Layer<br>0.002 sq.inch |                        |
| Length                       | 49mil                      |                        |
| Width                        | 46mil                      |                        |
| ▲ Paste Ma                   | sk Expansion               | +                      |
|                              | Rule                       | Manual                 |
|                              | Omil                       |                        |
| ▲ Solder M                   | ask Expansion              | <b>—</b>               |
|                              | Rule                       | Manual                 |
|                              | Omil                       |                        |
|                              |                            |                        |

图 3-31 填充属性编辑面板

其中常用选项介绍如下。

- Layer: 用于设置填充所在的层。
- Length:设置填充的长度。
- Width: 设置填充的宽度。
- Paste Mask Expansion:设置填充的助焊层扩展值。

- Solder Mask Expansion:设置填充的阻焊层外扩值。
- 6. 阵列式粘贴

阵列式粘贴是 Altium Designer 24 PCB 设计中更加灵巧的粘贴工具。可一次把复制的对 象粘贴出多个排列成圆形或线性阵列的对象。

阵列式粘贴的使用方法如下:

(1)复制一个对象后,执行菜单栏中"编辑"→"特殊粘贴"命令,或者按快捷键 E+A,或者单击工具栏中"阵列式粘贴"按钮 。

(2) 在弹出的"设置粘贴阵列"对话框中输入需要的参数,即可把复制的对象粘贴出 多个排列成圆形或线性阵列的对象,如图 3-32 所示。

|           | 设置粘贴阵列 | J    | ×       |
|-----------|--------|------|---------|
| 布局变量      |        | 阵列类型 |         |
| 对象数量      | 8      | ● 圆形 |         |
| 文本増量      | 1      | 〇线性  |         |
| 环形阵列      |        | 线性阵列 |         |
| ✓ 旋转项目到匹配 |        | X轴间距 | 1000mil |
| 间距(度)     | 45.000 | Y轴间距 | Omil    |
|           |        |      |         |
|           |        | 确定   | 取消      |

图 3-32 设置粘贴阵列对话框

- 对象数量: 想粘贴的对象数量。
- 文本增量:输入正/负数值,以设置文本的自动递增/递减。例如,复制标识为1焊盘, 若文本增量为1,之后粘贴的焊盘标识将按2,3,4…排列;若增量为2,则标识按3,5,7…排列。
- 间距(度):进行圆形阵列时需要设置的对象角度,间距×对象数量=360°。
- (3) 粘贴后的效果如图 3-33 所示。

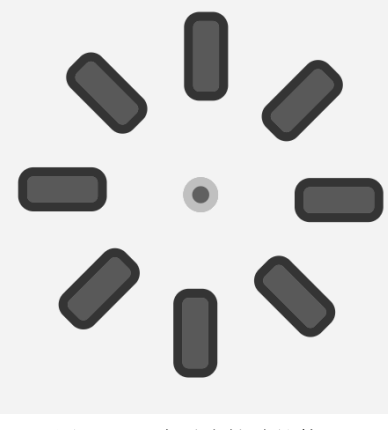

第 3 章

元件

库的创建和

加载

## 3.6 封装制作

#### 3.6.1 手工制作封装

1. Altium Designer 24的层定义

在进行封装制作之前,需要了解 PCB 库编辑界面各个层的含义。Altium Designer 24 常用的层有线路层、丝印层、机械层、阻焊层、助焊层、钻孔引导层、禁止布线层、钻孔图 层和多层。

(1)信号/线路层(Signal Layer): Altium Designer 24 最多可提供 32 个信号层,包括顶层(Top Layer)、底层(Bottom Layer)和中间层(Mid-Layer)。各层之间可通过通孔(Via)、盲孔(Blind Via)和埋孔(Buried Via)实现互相连接。

- Top Layer (顶层信号层): 也称元件层, 主要用来放置元器件, 对于双层板和多层板 可以用来布置导线或覆铜。
- Bottom Layer (底层信号层):也称焊接层,主要用于布线及焊接,对于双层板和多层板也可以用来放置元器件。
- Mid-Layer(中间信号层)最多可有 30 层,在多层板中用于布置信号线。

(2)内部电源层(Internal Plane):通常简称为内电层,仅在多层板中出现,PCB 层数 一般是指信号层和内电层相加的总和数。与信号层相同,内电层与内电层之间、内电层与 信号层之间可通过通孔、盲孔、埋孔实现互相连接。

(3) 丝印层 (Silkscreen Layer): PCB 上有 2 个丝印层,分别是 Top Overlay (顶层丝印 层)和 Bottom Overlay (底层丝印层),一般为白色。主要用于放置印制信息,如元器件的 轮廓和标注、各种注释字符、Logo 等,方便 PCB 的元器件焊接和电路检查。

(4) 机械层(Mechanical Layer):一般用于放置有关制板和装配方法的指示性信息,如 PCB 的外形尺寸、尺寸标记、数据资料、过孔信息、装配说明等信息,这些信息因设计公 司或 PCB 制造厂家的要求而有所不同。Altium Designer 24 提供了无限机械层,可根据实际 需要添加,以下举例说明常用的方法。

- Mechanical 1: 一般用来绘制 PCB 的边框,作为其机械外形,故也称为外形层。
- Mechanical 2: 常用来放置 PCB 加工工艺要求表格,包括尺寸、板材、板层等信息。
- Mechanical 13 / 15:大多用于放置元器件的本体尺寸信息,包括元器件的三维模型; 为了页面的简洁,该层默认未显示。
- Mechanical 16: 大多用于放置元器件的占位面积信息,在项目早期可用来估算 PCB 尺寸;为了页面的简洁,该层默认未显示,而且颜色为黑色。

(5)阻焊层(Solder Mask Layer): 在焊盘以外的各部位涂覆一层涂料,如防焊漆,用于阻止这些部位上锡。阻焊层用于在设计过程中匹配焊盘,是自动产生的。Altium Designer 24 提供了 Top Solder(顶层)和 Bottom Solder(底层)两个阻焊层。

(6)助焊层(Paste Mask Layer):或称锡膏防护层、钢网层,针对表面贴(SMD)元件的焊盘,该层用来制作钢网,而钢网上的孔对应着电路板上的 SMD 器件的焊盘。Altium

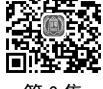

Designer 24 提供了 Top Paste (顶层)和 Bottom Paste (底层)两个助焊层,同样在设计过 程中自动匹配焊盘而产生的。

#### 注意:

• 阻焊层是用于盖绿油的,助焊层是用于开钢网涂锡的。

•如果需要涂锡,如焊盘/测试点等,需要同时使用 Solder 和 Paste 层。

• 如果只需要露出铜而不需要涂锡,如机械安装孔/MARK 点,则只要 Solder 层。

(7) 钻孔引导层 (Drill Guide): 主要用于显示设置的钻孔信息,一般不需要设置。

(8)禁止布线层(Keep-out Layer): 定义电气边界,具有电气特性的对象不能超出该边界。

(9) 钻孔图层 (Drill Drawing): 按 X、Y 轴的数值定位, 画出整个 PCB 上所需钻孔的 位置图, 一般不需要设置。

(10)多层(Multi-Layer):可指代 PCB 上的所有层,用于描述 PCB 上跨越所有板层的 通孔信息,多用于直插器件的焊盘设置。

2. 手工制作封装

以 LMV358 芯片为例, 进行手工创建封装的详细介绍, LMV358 芯片的规格书如图 3-34 所示。

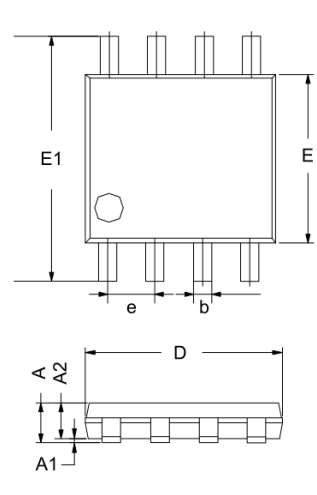

|        | Dimensions    |       |  |  |
|--------|---------------|-------|--|--|
| Symbol | In Millimeter | s     |  |  |
|        | Min           | Max   |  |  |
| А      | 0.800         | 1.200 |  |  |
| A1     | 0.000         | 0.200 |  |  |
| A2     | 0.750         | 0.950 |  |  |
| b      | 0.30 TYP      |       |  |  |
| С      | 0.15 TYP      |       |  |  |
| D      | 2.900         | 3.100 |  |  |
| е      | 0.65 TYP      |       |  |  |
| E      | 2.900         | 3.100 |  |  |
| E1     | 4.700         | 5.100 |  |  |
| L1     | 0.400         | 0.800 |  |  |
| θ      | 0°            | 6°    |  |  |
|        |               |       |  |  |

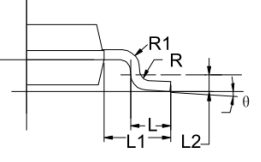

图 3-34 LMV358 规格书

(1)执行菜单栏中"文件"→"新的..."→"库"→"PCB 元件库"命令。在 PCB 元 件库编辑界面会出现一个新的名为 PcbLib1.PcbLib 的库文件和一个名为 PCBCOMPONENT\_1 的空白图纸,如图 3-35 所示。 (2)单击快速访问工具栏中的"保存"按钮圆或者按快捷键 Ctrl+S,将库文件保存并更 名为 Leonardo.PcbLib。

(3) 双击 PCBCOMPONENT\_1,可以更改元件的名称,如图 3-36 所示。

| PCB Library    |                          | <b>▼ ⊕ x</b> |
|----------------|--------------------------|--------------|
| Mask           |                          | •            |
| Apply          | Clear                    | Magnify      |
| Normal         | ✓ Clear Existin          | •            |
| Footprints     |                          |              |
| Name           | <ul> <li>Pads</li> </ul> | Primitives   |
| PCBCOMPONENT_1 | 0                        | 0            |

图 3-35 新建 PCB 库文件

| General    | Footprin  | it       |   |
|------------|-----------|----------|---|
| Properties | 5         |          |   |
| 名称         | Name      | LMV358   |   |
| 描述 De      | scription | 双路低电压运放  |   |
| 类型         | Туре      | Standard | • |
| 同皮         | Height    | Omil     |   |
| 区域         | Area      | N/A      |   |

图 3-36 更改元件名称

(4)执行菜单栏中"放置"→"焊盘"命令,在放置焊盘状态下按 Tab 键设置焊盘属
 性,因为该元件是表面贴片元件(若是直插器件,Layer 应设置为 Multi-Layer),所以焊盘
 的属性设置如图 3-37 所示。

| Simple Top Middle Bottom Evil Starts                                                                                                  | Hide preview    |          |           |        | 5.1   | II Shark |
|----------------------------------------------------------------------------------------------------|-----------------|----------|-----------|--------|-------|----------|
|                                                                                                    | ()<br>Pad Stack | (/Y) [12 | 70.254mm  | 1273.0 | 683mn |          |
| (X/Y) 1270.254mm 1273.683mm                                                                                                    | Templa<br>Libr  | ate      |           |        |       | 0        |
| Template<br>Library C3<br>(X/Y) 1270.254mm 1273.683mm                                                                                 | Jump            | per 0    | \$        |        |       |          |
| Jumper 0 0<br>Template Constraint Constraints (X/Y) 1270.254mm 1273.683mm                                                             | Electrical ly   | nth On   | nm        |        |       |          |
| Pin Package Lengtr<br>Jumper 0 0<br>Template<br>Library 0<br>(X/Y) 1270.254mm 1273.683mm                                              | La:             | yer      | Top Layer |        |       | -        |
| Layer Top Layer  Electrical Type Load Pin Package Lengtr Jumper 0 Template Library (X/Y) 1270.254mm 1273.683mm Pad Stack Hide preview | 10000           |          |           |        |       |          |

(5)从规格书可以了解到纵向焊盘的中心到中心间距为 0.65mm,横向焊盘中心到中心 的平均间距为 3.95mm,按照规格书所示的引脚序号和间距依次摆放焊盘。放置焊盘通常可 以通过以下两种方法来实现焊盘的精准定位:

① 先将两个焊盘重合放置,然后选择其中一个焊盘,按快捷键 M,选择"通过 X,Y 移动选中对象"命令,即可弹出如图 3-38 所示对话框,根据规格书设置需要移动的距离(建 议用户使用此方式,更方便快捷)。

• X 代表水平移动,正数代表向右移动,负数代表向左移动。

- •Y代表垂直移动,正数代表向上移动,负数代表向下移动。
- 按钮 · 可切换正负数值。

② 双击焊盘,通过计算并输入 X/Y 坐标移动对象,如图 3-39 所示。

| 获得       | X/Y 偏移量 [mil] X |
|----------|-----------------|
| x偏移量     | 0.65mm -        |
| Y偏移量     | Omil -          |
| 固定X/Y    | 偏移量 重设X/Y偏移量    |
| <b>1</b> | E义交互式XY偏移量      |
|          | 确定取消            |

| (X/Y)    | -2.113mm | 0.975mn | 2 |
|----------|----------|---------|---|
| Rotation | 270      |         |   |
|          |          |         |   |

图 3-38 使用偏移量移动对象

图 3-39 输入 X/Y 坐标移动对象

③ 经移动后得到中心距为 0.65mm 的两个焊盘,如图 3-40 所示。

(6)之后的3、4脚,可以利用复制粘贴功能快速放置。选中2脚焊盘,按快捷键Ctrl+C 复制,将复制参考点放到1脚中心;接着按快捷键Ctrl+V粘贴,此时将粘贴参考点放到2 脚中心,如图3-41所示。再双击更改引脚标号即可。

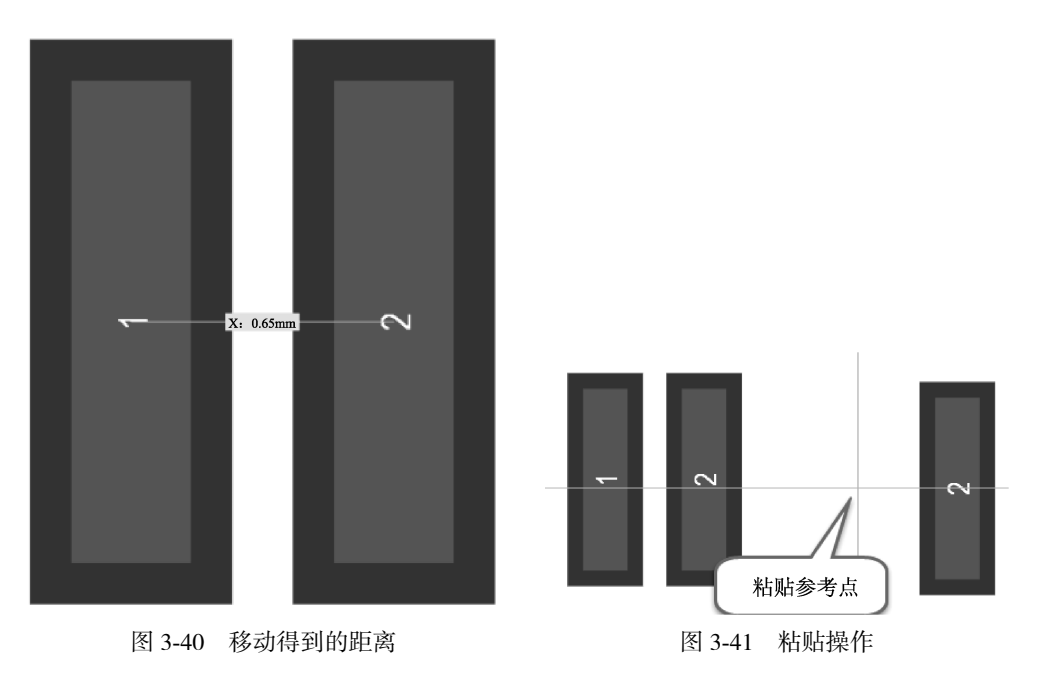

(7)重复上述移动及复制粘贴操作,最终绘制效果如图 3-42 所示,可按快捷键 Ctrl+M 进行测量验证。

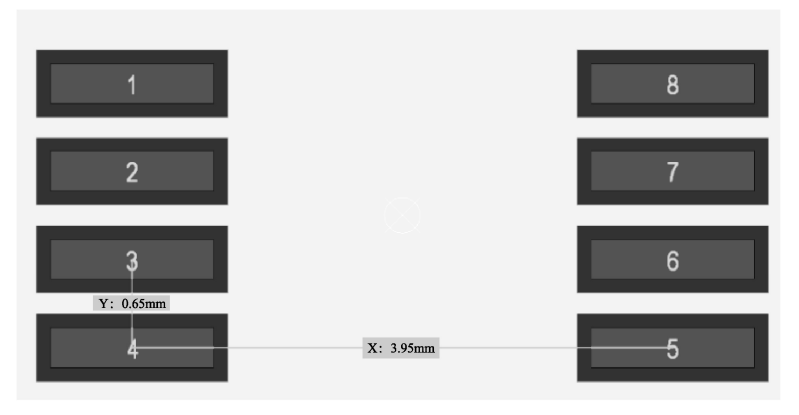

图 3-42 放置所有焊盘

(8)在顶层丝印层(Top Overlay)绘制元件丝印,按照上文放置线条的方法,根据器件 规格书的尺寸绘制出元件的丝印框,线宽一般采用 0.2mm,并在 1 脚附近放置 1 脚标识(可 用圆圈、圆点等方式标识)。

(9) 放置元件原点,执行菜单栏中"编辑"  $\rightarrow$  "设置参考"  $\rightarrow$  "中心",或按快捷键 E+F+C 将器件参考点定在元件中心。

(10)到此,检查以上参数无误后,即完成了手工创建封装的步骤,如图 3-43 所示。

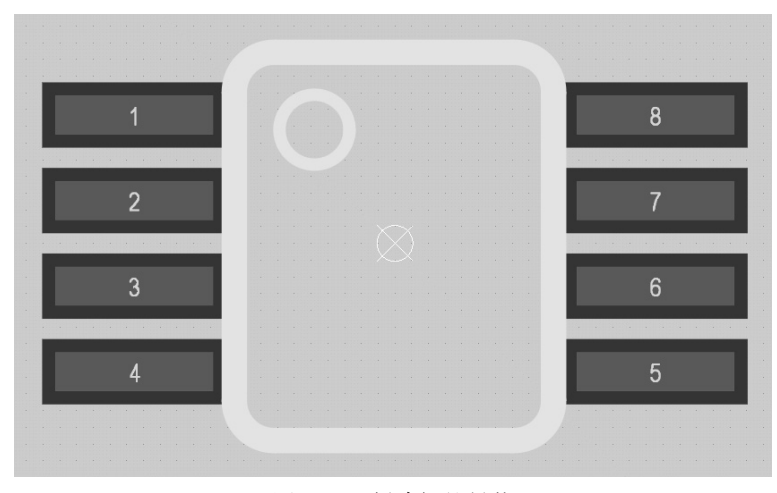

图 3-43 创建好的封装

## 3.6.2 IPC 向导 (元件向导) 制作封装

PCB 元件库编辑器的"工具"下拉菜单中有一个 IPC Compliant Footprint Wizard 命令, 它可以根据元件数据手册填入封装参数,快速准确地创建一个元件封装。下面以 SOP-8 和 SOT223 为例介绍 IPC 向导创建封装的详细步骤。 SOP-8 封装规格书如图 3-44 所示。

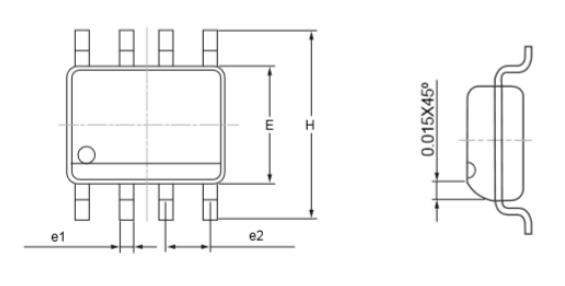

**SOP-8** Packaging Outline

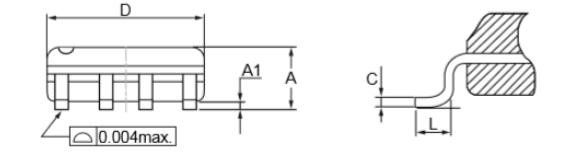

| SYMBOLS |      | Millimeters | ;    |       | Inches  |       |
|---------|------|-------------|------|-------|---------|-------|
| STWBOLS | MIN. | Nom.        | MAX. | MIN.  | Nom.    | MAX.  |
| A       | 1.35 | 1.55        | 1.75 | 0.053 | 0.061   | 0.069 |
| A1      | 0.10 | 0.17        | 0.25 | 0.004 | 0.007   | 0.010 |
| С       | 0.18 | 0.22        | 0.25 | 0.007 | 0.009   | 0.010 |
| D       | 4.80 | 4.90        | 5.00 | 0.189 | 0.193   | 0.197 |
| E       | 3.80 | 3.90        | 4.00 | 0.150 | 0.154   | 0.158 |
| Н       | 5.80 | 6.00        | 6.20 | 0.229 | 0.236   | 0.244 |
| e1      | 0.35 | 0.43        | 0.56 | 0.014 | 0.017   | 0.022 |
| e2      |      | 1.27BSC     |      |       | 0.05BSC |       |
| L       | 0.40 | 0.65        | 1.27 | 0.016 | 0.026   | 0.050 |

图 3-44 SOP-8 封装规格书

(1)在 PCB 元件库编辑界面下,执行菜单栏中"工具"→IPC Compliant Footprint Wizard 命令, 弹出 PCB 元件库向导,如图 3-45 所示。

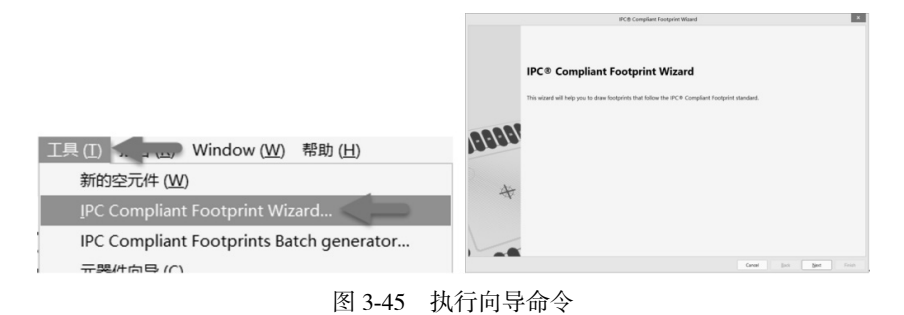

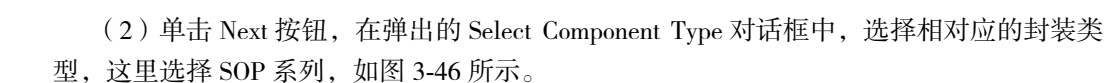

第 3 章

元件库的创建和加载

|                   | IPC® Compli                                                     | ant Footprint Wizard       |                                                         |                   |
|-------------------|-----------------------------------------------------------------|----------------------------|---------------------------------------------------------|-------------------|
| Select Compo      | nent Type                                                       |                            | . ee                                                    |                   |
| Select the family | y of components you wish to create.                             |                            |                                                         |                   |
| Component Typ     | bes                                                             |                            |                                                         |                   |
| Name              | Description                                                     | Included Packages          | <ul> <li>The selected component is SOP/TSOP.</li> </ul> |                   |
| LCC               | Leadless Chip Carrier                                           | LCC                        | This will allow you to generate SOP, TS                 | OP, TSSOP package |
| LGA               | Land Grid Array                                                 | LGA                        | including those packages with exposed                   | pads.             |
| MELF              | MELF Components, 2-Pins                                         | Diode, Resistor            |                                                         |                   |
| MOLDED            | Molded Components, 2-Pins                                       | Capacitor, Inductor, Diode |                                                         |                   |
| PLCC              | Plastic Leaded Chip Carrier, Square - J Leads                   | PLCC                       |                                                         |                   |
| PQFN              | Pullback Quad Flat No-Lead                                      | PQFN                       |                                                         |                   |
| PQFP              | Plastic Quad Flat Pack                                          | PQFP, PQFP Exposed Pad     |                                                         |                   |
| PSON              | Pullback Small Outline No-Lead                                  | PSON                       | - Stra                                                  | -                 |
| QFN               | Quad Flat No-Lead                                               | QFN, LLP                   | 357                                                     |                   |
| QFN-2ROW          | Quad Flat No-Lead, 2 Rows, Square                               | Double Row QFN             | - 350                                                   |                   |
| SODFL             | Small Outline Diode, Flat Lead                                  | SODFL                      | Ste.                                                    |                   |
| SOIC              | Small Outline Integrated Package, 1.27mm Pitch - Gullwing Leads | SOIC, SOIC Exposed Pad     |                                                         |                   |
| SOJ               | Small Outline Package - J Leads                                 | SOJ                        | 23                                                      |                   |
| SON               | Small Outline Non-lead                                          | SON, SON Exposed Pad       |                                                         |                   |
| SOP/TSOP          | Small Outline Package - Gullwing Leads                          |                            |                                                         |                   |
| SOT143/343        | Small Outline Transistor                                        | SOT143, SOT343             |                                                         |                   |
| SOT223            | Small Outline Transistor                                        | SOT223                     |                                                         |                   |
| SOT23             | Small Outline Transistor                                        | 3-Leads, 5-Leads, 6-Leads  |                                                         |                   |
| SOT89             | Small Outline Transistor                                        | SOTR9                      | *                                                       |                   |

图 3-46 选择封装类型

(3)选择好封装类型之后,单击 Next 按钮,在弹出的 SOP/TSOP Package Dimensions 对 话框中根据图 3-44 所示的芯片规格书输入对应的参数,如图 3-47 所示。

|                                                             |                              | IPC® Compliant Footprint Wizard         |                                        |
|-------------------------------------------------------------|------------------------------|-----------------------------------------|----------------------------------------|
| SOP/TSOP Package Dimens<br>Enter the required package value | sions<br>es.                 |                                         | 88609868                               |
| Overall Dimensions                                          |                              |                                         | Preview                                |
| Width Range (H)                                             | Minimum 5.8                  |                                         |                                        |
| Maximum Height (A)                                          | 1.75                         | e T                                     |                                        |
| Minimum standoff heigi                                      | 0.1mm                        | ↓D                                      | <b>_</b>                               |
| Body width range (E)                                        | Minimum 3.8<br>Maximum 4     | <sup>B</sup> ← → ↓                      |                                        |
| Body length range (D)                                       | Minimum 4.8                  |                                         |                                        |
| Pin Information                                             | Maximum 5                    | r.                                      |                                        |
| Number of pins                                              | 8                            |                                         |                                        |
| Lead Width Range (B)                                        | Minimum 0.35<br>Maximum 0.56 | $\rightarrow$ L $\leftarrow$ $\uparrow$ |                                        |
| Lead Length Range (L)                                       | Minimum 0.4mm                | К─────                                  | ЗD                                     |
| Pitch (e)                                                   | Maximum 1.27mm               |                                         |                                        |
|                                                             |                              |                                         |                                        |
| Generate STEP Model Preview                                 |                              |                                         | Cancel <u>B</u> ack <u>N</u> ext Finis |

图 3-47 输入芯片参数

(4)参数输入完成后,单击 Next 按钮。在弹出的对话框中保持参数的默认值(即不用 修改),一直单击 Next 按钮,直到在 Pad Shape(焊盘外形)选项组中选择焊盘的形状,如 图 3-48 所示。

| OP/TSOP Footprint Dimensions<br>ne footprint dimensions can now be inferred from the package dimensions.<br>uu can review and modify them here.<br>The footprint has 8 pads and a pitch (P) of 1.27mm. You can modify here the c | alculated dimensions of the footprint. | Preview Preview |
|----------------------------------------------------------------------------------------------------|----------------------------------------|-----------------|
| The footprint has 8 pads and a pitch (P) of 1.27mm. You can modify here the c                                                                                                    | alculated dimensions of the footprint. | Preview         |
|                                                                                                    |                                        |                 |
| V Use calculated footprint values       Pad Dimensions       X     0.65mm       Y     1.45mm                                                                                                    | Top View                               |                 |
| Pads are trimmed to prevent from extending under body Pad Spacing C 5.45mm                                                                                                    |                                        |                 |
| Pad Shape<br>Rounded<br>Rectangular                                                                                                    |                                        | ЗD              |

图 3-48 选择焊盘外形

(5)选择好焊盘外形以后,继续单击 Next 按钮,直到最后一步,编辑封装信息,如 图 3-49 所示。

|                                            |                                                   |                     | IPC® Complian       | Footprint Wizard |        |      |      |        |
|--------------------------------------------|---------------------------------------------------|---------------------|---------------------|------------------|--------|------|------|--------|
| SOP/TSOP Foo                               | otprint Description                               |                     |                     |                  |        |      |      |        |
| The footprint values<br>You can review and | can now be inferred from the<br>modify them here. | package dimensions. |                     |                  |        |      | 0    |        |
| Use suggester                              | d values                                          |                     |                     |                  |        |      |      |        |
| Name                                       | SOP-8                                             |                     |                     |                  |        |      |      |        |
| Description                                | SOP, 8-Leads, Body 4.90x                          | 3.90mm, Pitch 1.27m | m, IPC Medium Densi | ty 🔶             |        |      |      |        |
|                                            |                                                   |                     |                     |                  |        |      |      |        |
|                                            |                                                   |                     |                     |                  |        |      |      |        |
|                                            |                                                   |                     |                     |                  |        |      |      |        |
|                                            |                                                   |                     |                     |                  |        |      |      |        |
|                                            |                                                   |                     |                     |                  |        |      |      |        |
|                                            |                                                   |                     |                     |                  |        |      |      |        |
|                                            |                                                   |                     |                     |                  |        |      |      |        |
|                                            |                                                   |                     |                     |                  |        |      |      |        |
|                                            |                                                   |                     |                     |                  |        |      |      |        |
|                                            |                                                   |                     |                     |                  |        |      |      |        |
|                                            |                                                   |                     |                     |                  |        |      |      |        |
|                                            |                                                   |                     |                     |                  |        |      |      |        |
|                                            |                                                   |                     |                     |                  |        |      |      |        |
| Senerate STEP Mode                         | el Preview                                        |                     |                     |                  | Cancel | Back | Next | Finish |

(6) 单击 Finish 按钮,完成封装的制作,效果如图 3-50 所示。

第 3 章

元件库的创建和加载

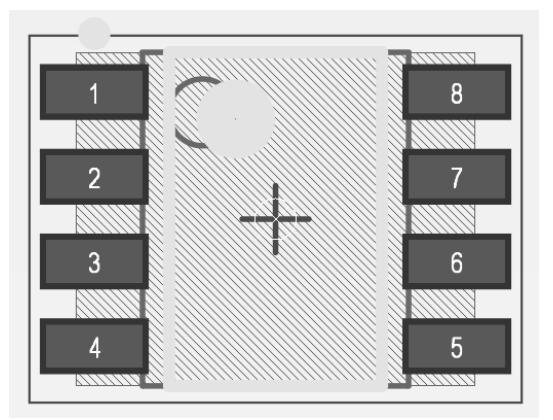

图 3-50 创建好的 SOP-8 封装

#### 2. SOT223封装制作

SOT223 封装规格书如图 3-51 所示。

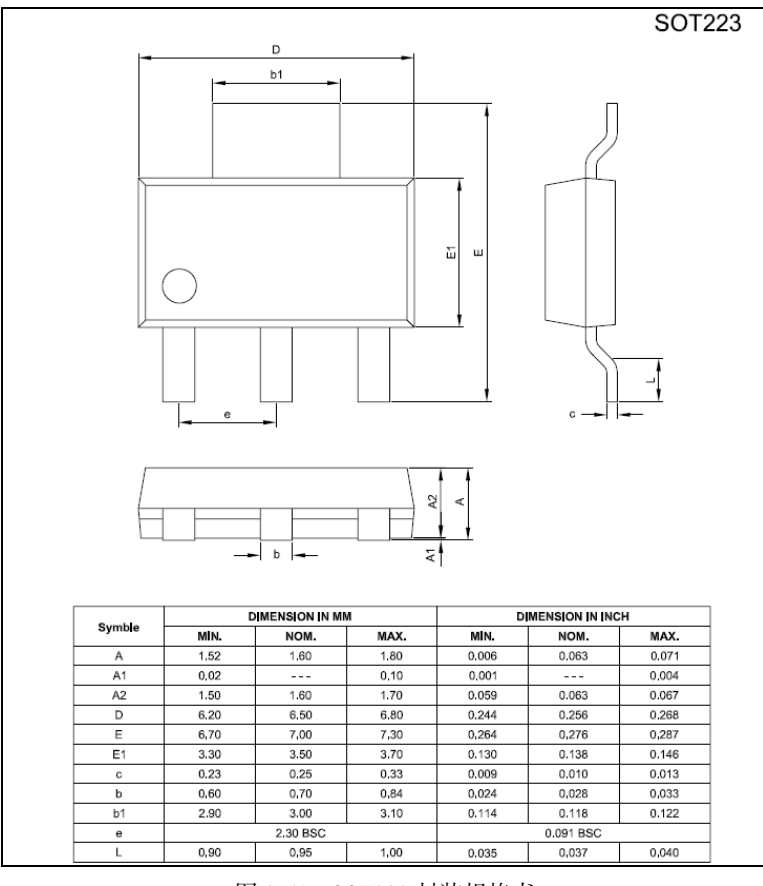

图 3-51 SOT223 封装规格书

(1)在 PCB 元件库编辑界面下,执行菜单栏中"工具"→IPC Compliant Footprint Wizard 命令, 弹出 PCB 元件库向导, 如图 3-52 所示。

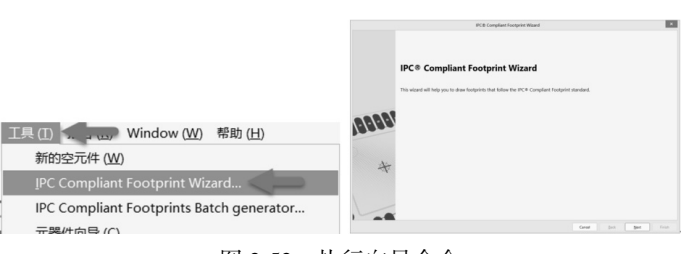

图 3-52 执行向导命令

(2) 单击 Next 按钮,在弹出的 Select Component Type 对话框中选择相应的封装类型,这里选择 SOT223 系列。

(3)选择好封装类型之后,单击 Next 按钮,在弹出的参数对话框中根据芯片规格书输 入对应的参数,如图 3-53 和图 3-54 所示。

|                                                                |                    |                | IPC® Compliant Footprint Wi | zard      |        |             |         | ×      |
|----------------------------------------------------------------|--------------------|----------------|-----------------------------|-----------|--------|-------------|---------|--------|
| SOT223 Package Overall D<br>Enter the required package values. | Pimensions         | 1200           |                             |           | 1      |             | Preview |        |
| Body Width Range (E1)                                          | Minimum<br>Maximum | 3.7mm          | Top View                    | Side View |        |             | rieview |        |
| Body Length Range (D)                                          | Minimum<br>Maximum | 6.2mm<br>6.8mm | 1n                          | Ŕ         |        |             |         |        |
| Maximum Height (A)<br>Minimum Standoff Height (A1)             |                    | 1.8mm          |                             |           |        | •<br>1<br>2 | +       | 4      |
| Generate STEP Model Preview                                    |                    |                |                             |           | Cancel | 3D<br>Back  | Next    | Finish |

图 3-53 输入芯片参数

|                                                                |                    |                 | IPC® Compliant Footprin | t Wizard |        |           | ×      |
|----------------------------------------------------------------|--------------------|-----------------|-------------------------|----------|--------|-----------|--------|
| SOT223 Package Pin Dimen<br>Enter the required package values. | nsions             |                 |                         |          | Γ      | 88888     |        |
| Lead Width Range (b)                                           | Minimum<br>Maximum | 0.6mm<br>0.84mm | Top View                |          |        | Preview   |        |
| Tab Width Range (b2)                                           | Minimum<br>Maximum | 2.9mm<br>3.1mm  |                         | n        |        |           |        |
| Lead Length Range (L)                                          | Minimum<br>Maximum | 0.9mm<br>1mm    | e1                      | b2       |        | •         |        |
| Pitch (e)                                                      |                    | 2.3mm           | End View                |          |        |           |        |
| Overall Pitch (e1)                                             |                    | 4.6mm           |                         |          |        |           | 4      |
| Lead Span Range (E)                                            | Minimum<br>Maximum | 6.7mm<br>7.3mm  |                         | ←L       |        |           |        |
| Number of leads (Including Tab)                                |                    | 4               |                         |          |        |           |        |
| This package has 4 leads and a p                               | itch of 2.30       |                 |                         |          |        | 3D.       |        |
|                                                                |                    |                 |                         |          |        |           |        |
| Generate STEP Model Preview                                    |                    |                 |                         |          | Cancel | Back Next | Finish |

图 3-54 填入芯片参数

第 3 章

元件库的创建和加载

(4)参数输入完成后,单击 Next 按钮。在弹出的对话框中保持参数的默认值(即不用 修改),一直单击 Next 按钮。

(5) 直到最后一步,编辑封装信息,如图 3-55 所示。

| SOT223 Foot<br>The footprint valu<br>You can review an | <b>tprint</b><br>ues can<br>ind mod | Descripti<br>now be inferr<br>lify them here. | on<br>ed from the pa | ckage dimens | ions.           |               |         |  | 0000 | -1-1- |
|--------------------------------------------------------|-------------------------------------|-----------------------------------------------|----------------------|--------------|-----------------|---------------|---------|--|------|-------|
| Use sugges                                             | sted val                            | lues                                          |                      |              |                 |               |         |  | 1.52 |       |
| Name                                                   | S                                   | OT223                                         |                      |              |                 |               |         |  |      |       |
| Description                                            | S                                   | OT223, 4-Le                                   | ds, Body 6.50        | :7.00mm (av  | g), Pitch 2.30m | m, IPC Medium | Density |  |      |       |
|                                                        |                                     |                                               |                      |              |                 |               |         |  |      |       |
|                                                        |                                     |                                               |                      |              |                 |               |         |  |      |       |
|                                                        |                                     |                                               |                      |              |                 |               |         |  |      |       |
|                                                        |                                     |                                               |                      |              |                 |               |         |  |      |       |
|                                                        |                                     |                                               |                      |              |                 |               |         |  |      |       |
|                                                        |                                     |                                               |                      |              |                 |               |         |  |      |       |
|                                                        |                                     |                                               |                      |              |                 |               |         |  |      |       |
|                                                        |                                     |                                               |                      |              |                 |               |         |  |      |       |
|                                                        |                                     |                                               |                      |              |                 |               |         |  |      |       |
|                                                        |                                     |                                               |                      |              |                 |               |         |  |      |       |
|                                                        |                                     |                                               |                      |              |                 |               |         |  |      |       |

图 3-55 编辑封装信息

(6) 单击 Finish 按钮,完成封装的制作,效果如图 3-56 所示。

## 3.6.3 异形焊盘的制作

在设计过程中,经常会看到带有不规则形状焊盘的封装,类似于金手指、锅仔片、手 机按键等,通过常规的焊盘无法设置成异形,所以异形焊盘只能手动绘制。

下面以 DC-DC 芯片 TPS63700DRCR 为例介绍异形焊盘的制作。其实物如图 3-57 所示, 封装尺寸如图 3-58 所示。

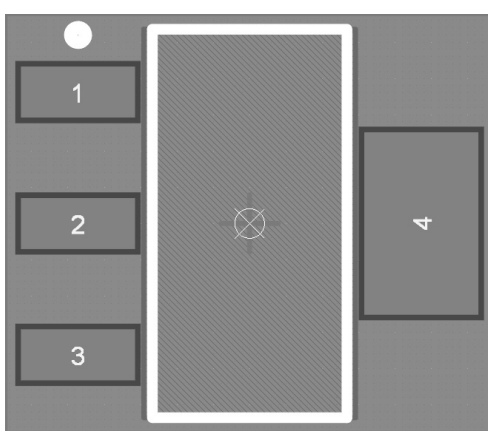

图 3-56 创建好的 SOT223 封装

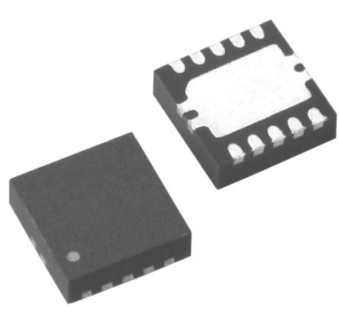

图 3-57 实物

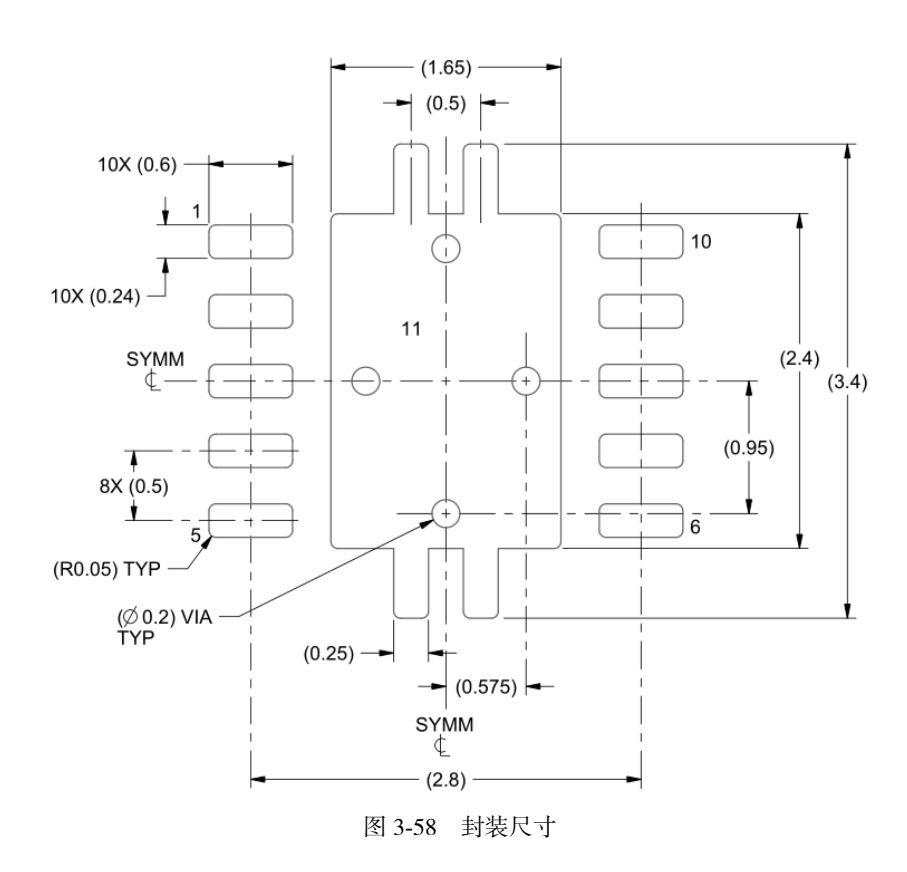

1. 通过多层叠加的方式创建异形焊盘

(1)可以先设置中间的异形焊盘。常规情况下,中心的焊盘可以通过 5 个焊盘叠加而成,只要将它们的引脚标号都设置为 11 就可以了。此处介绍另一种做法,根据数据执行菜 单栏中"放置"→"线条"命令来绘制焊盘的外形,如图 3-59 所示。

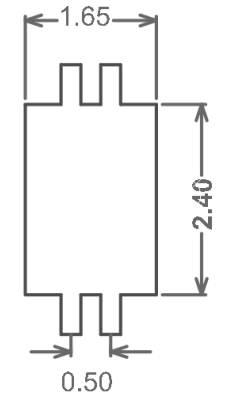

图 3-59 中心焊盘轮廓

(2) 然后选中轮廓,执行菜单栏中"工具"→"转换"→"从选择的元素创建区域" 命令,如图 3-60 所示,或按快捷键 T+V+E。

71

第 3 章

元件库的创建和加载

(3) 接着给区域设置标号,就是在该区域中放置一个小焊盘,焊盘标号设置为 11 (焊 盘大小任意设置,只要保证能被区域完全覆盖即可),如图 3-61 所示。

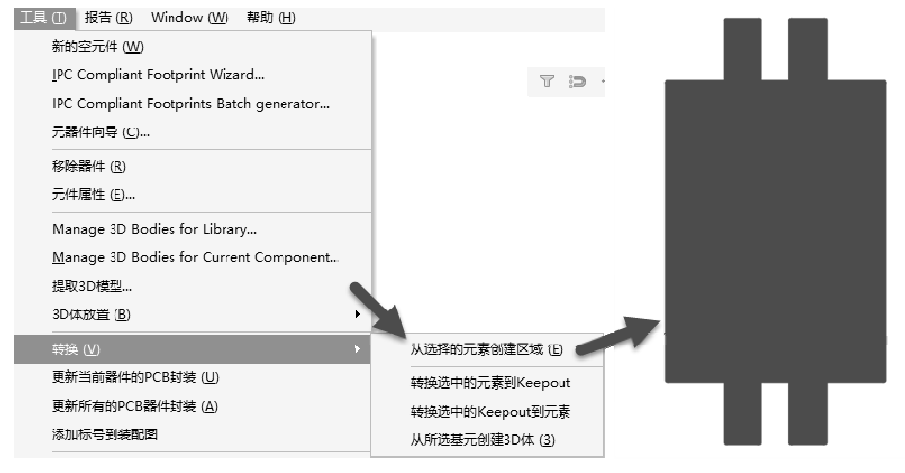

图 3-60 创建区域

(4)正常的焊盘都有铜皮层、用于裸露铜皮的阻焊层和用于上锡膏的助焊层,即需要将该轮廓在 Top Layer、Top Solder、Top Paste 重合。其重合方式如下:

① 先在外形轮廓旁任意位置放一个过孔,作为参考点使用。然后左键框选轮廓,按快 捷键 Ctrl+C,以过孔作为参考点复制。

② 切换到 Top Solder,执行菜单栏中"编辑"→"特殊粘贴"命令(或按快捷键 E+A), 打开"选择性粘贴"对话框,勾选"粘贴到当前层"复选框,如图 3-62 所示。

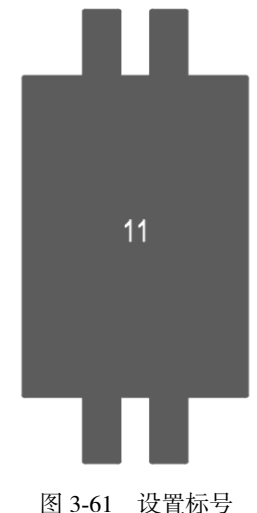

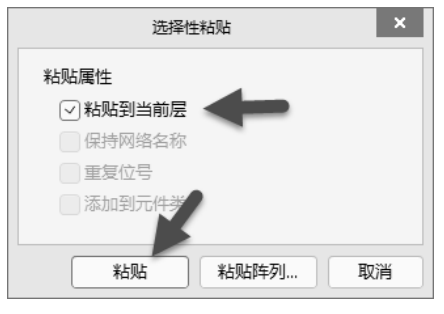

置标号

图 3-62 选择性粘贴对话框

③ 重复步骤②的操作,粘贴到 Top Paste。自此完成 3 个层的重合叠加,然后删掉作为 参考的过孔。

(5)按照手工制作封装的步骤,依次将周边的 10 个焊盘放好即可。完成的封装如 图 3-63 所示。

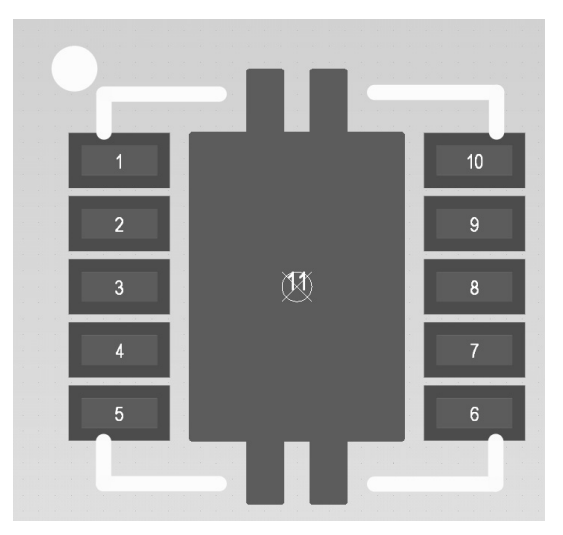

图 3-63 完成的异形封装

2. 自定义焊盘形状

Altium Designer 22.8 及以上的版本相比之前增加了自定义焊盘形状的功能,在制作异形 焊盘方面便捷了很多,可直接通过放置"实心区域"或闭合轮廓快速创建异形焊盘。依旧 以芯片 TPS63700DRCR 为例,介绍另外两种创建异形焊盘的方法。

(1)放置"实心区域"创建异形焊盘。执行菜单栏中"放置"→"实心区域"命令来 绘制所需焊盘的外形,选择绘制好的"实心区域"右击,在弹出的快捷菜单中执行"焊盘 操作"→"将选定区域添加到自定义焊盘"命令便可将"实心区域"转换成焊盘,再把焊 盘序号改成需要的序号即可,如图 3-64 所示。

| • • • • • • •        |                                            |                               |               |
|----------------------|--------------------------------------------|-------------------------------|---------------|
| • • • • • • • •<br>• |                                            | ≹ (№)<br>( <u>C</u> ) Shift+C | /             |
|                      | 放置 (P)<br>焊盘操作<br>对充 (A)                   |                               | 从选定的轮廓创建自定义焊盘 |
| 0                    | <ul> <li>□ 工具 ①</li> <li>视图 (⊻)</li> </ul> | •                             | 添加选定的自定义推摸到焊盘 |
|                      | メ 剪切 (D)                                   | Ctrl+X<br>Ctrl+C              | 将自定义掩膜分解为自由基元 |
|                      | <sup>1</sup> 粘贴 (P)<br>(优先选项 (P)           | Ctrl+V                        |               |
|                      | 属性 (R)                                     |                               |               |

图 3-64 放置"实心区域"创建异形焊盘

(2)放置闭合轮廓创建异形焊盘。执行菜单栏中的"放置"→"线条"命令来绘制
 焊盘的外形,选择绘制好的闭合轮廓右击,在弹出的快捷菜单中执行"焊盘操作"→"从
 选定的轮廓创建自定义焊盘"命令便可将闭合轮廓转换成焊盘,把闭合线删掉,再把焊盘

第 3 章

元件

库的创建和

加

载

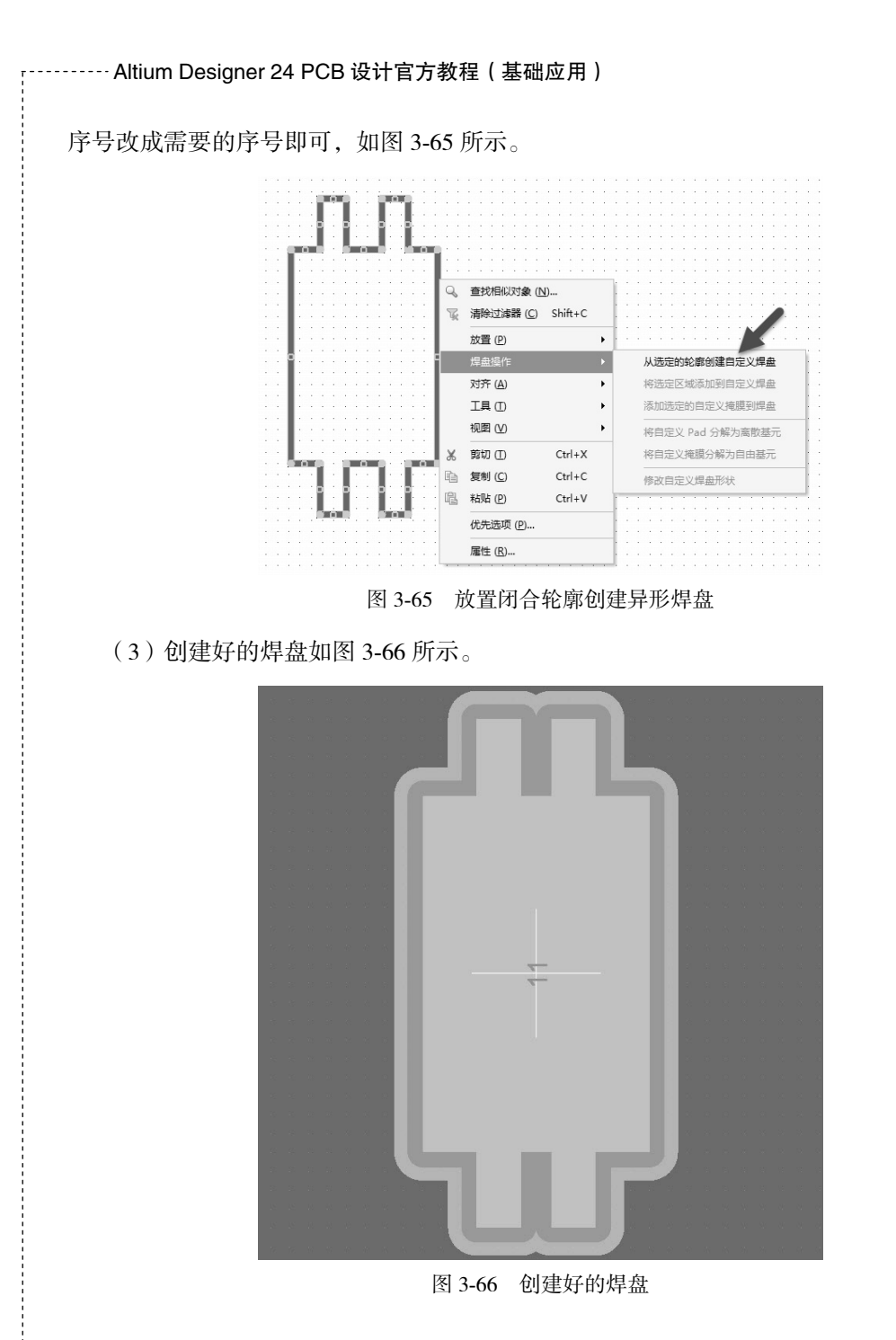

#### 3. 自定义助焊层/阻焊层

另外, Altium Designer 23.8 及以上版本还增加了自定义助焊层 / 阻焊层的功能, 使用此功能可以对焊盘助焊层和阻焊层创建自定义形状。如果设计需求需要对焊盘的阻焊层或助焊层做自定义形状处理, 可以通过以下方法实现。

(1)选择需要处理的焊盘,打开 Properties 面板,从助焊层/阻焊层的 Shape 下拉列表框 中选定 Custom Shape,并单击 Edit 按钮,将基元设置为可编辑状态,如图 3-67 所示。

| operties          |                |                  |                |         |         | • -  |  |
|-------------------|----------------|------------------|----------------|---------|---------|------|--|
| ad                |                |                  | 3D Bodies      | (and    | 9 more) | T    |  |
| Q, Search         |                |                  |                |         |         |      |  |
| Properties        |                |                  |                |         |         |      |  |
| Pad Stack         |                |                  |                |         |         |      |  |
| Show preview      |                |                  |                |         |         |      |  |
| Simple            |                | Top-Middle-Botto | m Fu           | III Sta | tack    |      |  |
| Copper            | X-Size         | Y-Size           | Shape          |         | Relief  |      |  |
| Top Layer         | 59.842mil      | 134.646mil       | Custom Shape   | •       |         |      |  |
| Paste             | Expansion      | 96               | Shape          |         | Enable  | d    |  |
| Top Paste         | Omil           | 0%               | Rule Expansion | •       |         | ~    |  |
| Solder            | X-Size         | Y-Size           | Shape          |         | Tented  |      |  |
| ▼ Top Solder Masi | c Omil         | Omil             | Custom Shape   | •       |         |      |  |
| Shape             | U Custom Shape |                  |                |         | •       | Edit |  |
| (X/Y)             | Omil           |                  | Omil           |         | 1       |      |  |
| Offset (X/Y)      | Omil           |                  | Omil           |         | ſ       |      |  |
|                   |                |                  |                |         |         |      |  |

图 3-67 将基元设置为可编辑状态

(2)此时焊盘在助焊层/阻焊层中形状状态为可编辑状态,通过编辑现有基元或重新放置新基元(线路、圆弧、填充等)对该层上的区域形状进行定义,最后单击 Properties 面板上的 Complete 按钮即可对原基元做变形处理,如图 3-68 所示。

|   | Pad            |               |                   | 3D Bodies (and 9 | more)    |
|---|----------------|---------------|-------------------|------------------|----------|
|   | Q, Search      |               |                   |                  |          |
|   | Custom Pad Sta | ick Editing M | lode              | Shift + C        | Complete |
|   | ► Properties   |               |                   |                  |          |
|   | Show preview   |               |                   |                  |          |
|   | Simple         |               | Top-Middle-Bottom | Full St          | tack     |
|   | Copper         | X-Size        | Y-Size            | Shape            | Relief   |
|   | Top Layer      | 59.842mil     | 134,646mil        | U Custom Sha     |          |
|   | Paste          | X-Size        | Y-Size            | Shape            | Enabled  |
|   | Top Paste      | Omil          | Omil              | U Custom Sha 🔻   | ~        |
|   | Shape          | U Custom      | n Shape           | •                | Complete |
|   | (X/Y)          | Omil          |                   | Omil             |          |
|   | Offset (X/Y)   | Omil          |                   | Omil             |          |
| ŧ | Enabled        | ~             |                   |                  |          |
|   | Solder         | X.Size        | V.Size            | Shape            | Tented   |
|   | > Top Solder M | Omil          | Omil              | U Custom Sha     |          |
|   | ✓ Testpoint    |               |                   |                  |          |
|   | Fabrication    | Top           | Bottom            |                  |          |
|   | Assembly       | Тор           | Bottom            |                  |          |
|   |                |               |                   |                  |          |
|   |                |               |                   |                  |          |
|   |                |               |                   |                  |          |
|   |                |               |                   |                  |          |
|   |                |               |                   |                  |          |
|   |                |               |                   |                  |          |
|   |                |               |                   |                  |          |
|   |                |               |                   |                  |          |

图 3-68 对原基元做变形处理

(3) 对于需要进行圆角或倒角处理的焊盘,可在 Properties 面板 Pad 模式下的 Pad Stack 区域直接编辑相应设置制作出所需的焊盘。操作方法如下:

① 执行菜单栏中的"放置"→"焊盘"命令,在放置过程中按 Tab 键打开 Properties 面板,在 Pad Stack 选项卡中的 Shape 下拉列表中选择 Rounded Rectangle (圆角矩形)或

第 3 章

元件库的创建和加载

Chamfered Rectangle (倒角矩形),即可将焊盘改为圆角或倒角的焊盘形状。此时可在 Shape 下方可编辑项对现有圆角矩形焊盘或倒角矩形焊盘转角进行自定义,如图 3-69 所示。

| F                      | roperties                                                                 |          |        |         |           |                      |         |
|------------------------|---------------------------------------------------------------------------|----------|--------|---------|-----------|----------------------|---------|
|                        | Pad                                                                       |          |        |         | Compone   | nts (and 12 m        | ore) 🔽  |
|                        | Q, Search                                                                 |          |        |         |           |                      |         |
|                        | <ul> <li>Net Informatio</li> <li>Properties</li> <li>Pad Stack</li> </ul> | n        |        |         |           |                      |         |
|                        | Show preview                                                              |          |        |         |           |                      |         |
|                        | Simple                                                                    |          | То     | p-Middl | e-Bottom  | Full S               | itack   |
|                        | Copper                                                                    | X-Si:    | e      | Y-Siz   | e         | Shape                | Relief  |
|                        | ▼ Top Layer                                                               | 74.8     | 03mil  | 133.8   | 58mil     | Rounde               |         |
|                        | Sł                                                                        | hape     | Ro     | unded F | Rectangle |                      |         |
| 可更改转用<br>业 公           |                                                                           | (X/Y)    | 74.803 | Brnil   |           | 133.858mil           |         |
| =位 ノ                   | Corner Re                                                                 | adius    | 50%    |         |           |                      |         |
|                        | Upper Lef                                                                 | ft<br>'t |        |         | Uppe      | er Right<br>er Right |         |
|                        | Thermal R                                                                 | Relief   | Dir    | ect     |           |                      |         |
| 根据需要启                  | Center Offset                                                             | (X/Y)    | Omil   |         |           | Omil                 |         |
| 用/禁用转角                 | Paste                                                                     | Expa     | nsion  | %       |           | Shape                | Enabled |
| , 14: 24 () 14 T X / N | ▶ Top Paste                                                               | Omil     |        | 0%      |           | Rule Expa 🔻          | ~       |
|                        | Solder                                                                    | Expa     | nsion  |         |           | Shape                | Tented  |
|                        | Top Sold                                                                  | . 4mil   |        |         |           | Rule Expa -          |         |

② 圆角焊盘与倒角焊盘参数及形状对比如图 3-70 所示。

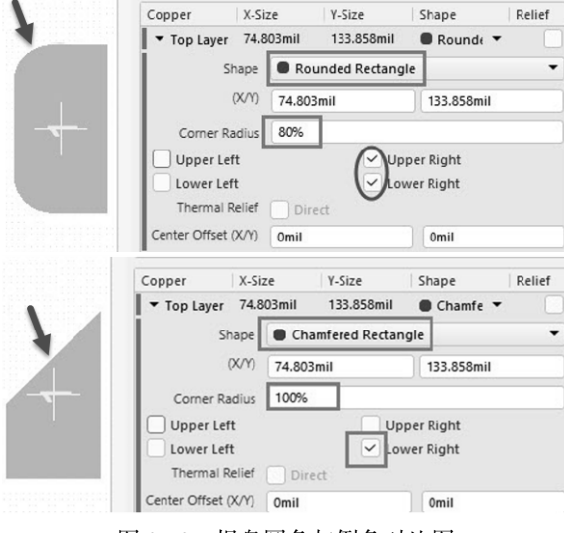

图 3-70 焊盘圆角与倒角对比图

# 3.7 创建及导入 3D 元件

Altium Designer 24 对于 STEP 格式的 3D 模型的支持及导入导出,极大地方便了 ECAD 和 MCAD 之间的无缝协作。在 Altium Designer 24 中 3D 元件体的来源一般有以下 3 种: (1)用 Altium 自带的 3D 元件体绘制功能,绘制简单的 3D 元件体模型。

- (2)从其他网站下载 3D 模型,用导入的方式加载 3D 模型。
- (3)用 SolidWorks 等专业三维软件来创建的 3D 模型。

## 3.7.1 绘制简单的 3D 模型

使用 Altium 自带的 3D 元件体绘制功能,可以绘制简单的 3D 元件体模型,下面以 0603R 为例绘制简单的 0603 封装的 3D 模型。

(1) 打开封装库,找到 0603R 电阻封装,如图 3-71 所示。

| PCB Library            |                          |          | × 4 ×    |       |   | T + 0 | 1 1 0 0 <b>0 A / 2</b> 0 |
|------------------------|--------------------------|----------|----------|-------|---|-------|--------------------------|
| Mask                   |                          |          | •        | _     |   |       | i i i i i i i i          |
| Apply                  | Clear                    | r Ma     | gnify    |       |   |       |                          |
| Normal                 |                          |          | •        | - 1 B |   | _     |                          |
| Select Zoom            | 🗸 Clear B                | Existing |          |       |   |       |                          |
| Footprints             |                          |          |          |       |   |       |                          |
| Name                   | <ul> <li>Pads</li> </ul> | Primitiv | res      |       |   |       |                          |
| QFN44ML7X7             | 45                       | 52       | -        |       | ~ |       | 2                        |
| R0402                  | 2                        | 10       |          |       |   |       |                          |
| R0603-C                | 2                        | 6        |          |       |   |       |                          |
| SMB                    | 2                        | 12       | _        |       |   |       |                          |
| MC_B                   | 2                        | 9        |          |       |   |       |                          |
|                        |                          |          | <u> </u> |       |   |       |                          |
| Place Add              | Delet                    | e Ed     | lit      |       |   |       |                          |
| 4 Footprint Primitives |                          |          |          |       |   |       |                          |

图 3-71 0603R 电阻封装

(2)执行菜单栏中"放置"→"3D 元件体"命令,软件会自动跳到 Mechanical 层并出 现一个十字光标,按 Tab 键,弹出如图 3-72 所示 3D 模型选择及参数设置面板。

| 3D Body                                              | Components (and 12 more) 📉 💌             |
|------------------------------------------------------|------------------------------------------|
| Q Search                                             |                                          |
| ▶ Location                                           | Î                                        |
| ▲ Properties                                         |                                          |
| ldentifier                                           |                                          |
| Board Side                                           | Тор 💌                                    |
| 3D模型                                                 | Mechanical 1                             |
| 3D odel Type                                         |                                          |
| Generic<br>挤压型                                       | xtruded Cylinder Sohere<br>圆柱型 球体型       |
| Overall Height                                       | 551 181mil 二件數件言座                        |
|                                                      | 工件整件局度                                   |
| Standoff Height                                      | -255.906mil                              |
| Standoff Height<br>                                  | -255.906mil<br>元件悬空高度                    |
| Standoff Height Texture Texture File                 | -255.906mil<br>元件基体高度<br>元件悬空高度          |
| Standoff Height<br>Texture<br>Texture File<br>Center | -255.906mil<br>-255.906mil<br>元件悬空高度<br> |
| Standoff Height Texture Texture File Center Size     | -255.906mil<br>-255.906mil<br>元件悬空高度<br> |

图 3-72 3D 模型参数设置面板

第 3 章

元件库的创建和

加载

(3) 选择 Extruded (挤压型),并按照 0603R 的封装尺寸输入参数,如图 3-73 所示。

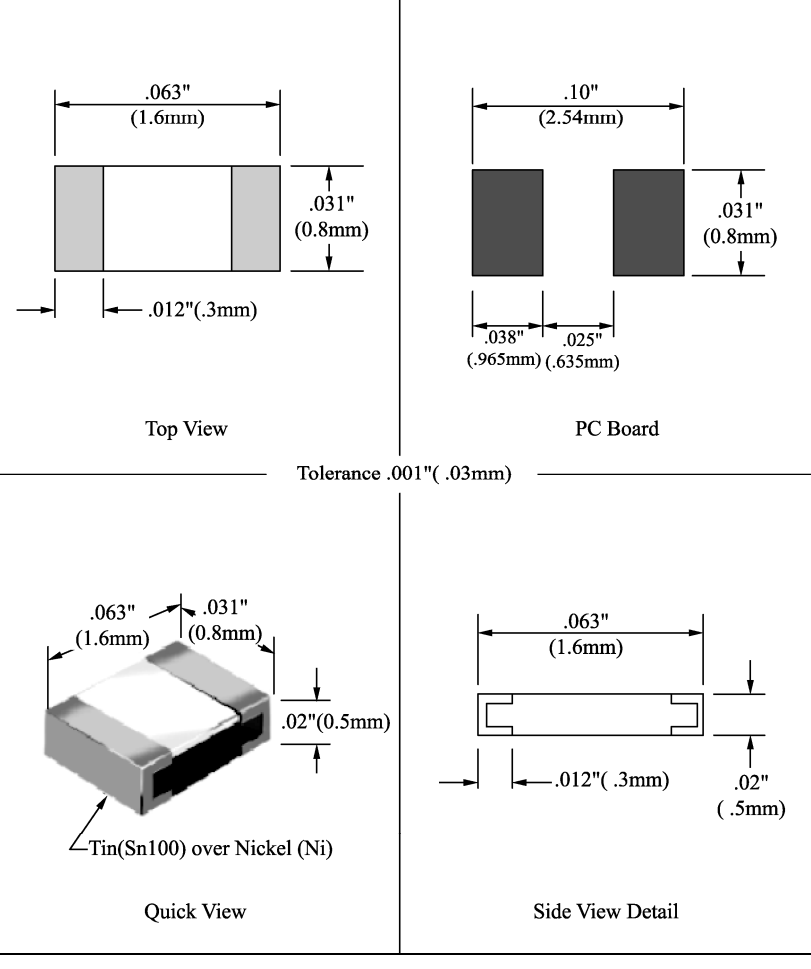

图 3-73 0603R 封装尺寸

(4)设置好参数后,按照实际尺寸绘制 3D 元件体,绘制好的网状区域即 0603R 的实际尺寸,如图 3-74 所示。

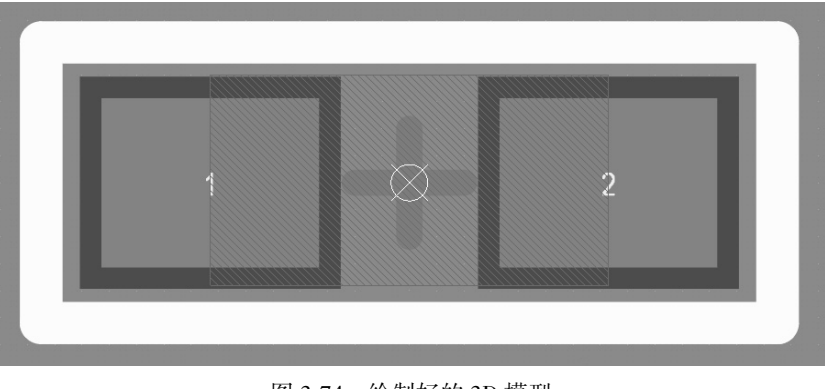

#### 图 3-74 绘制好的 3D 模型

和加载

第 3 章

(5)按键盘的主数字键 3,进入三维状态,查看 3D 效果,如图 3-75 所示。数字键盘提供了用于操纵 PCB 3D 视图的一系列快捷键,在 3D 模式下通过"视图"→"3D 视图控制" 命令可查看相关操纵行为。

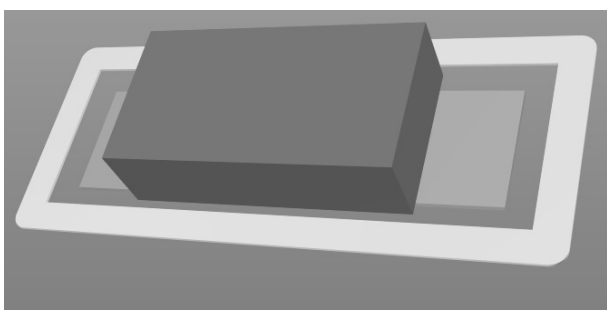

图 3-75 0603R 3D 效果图

#### 3.7.2 导人 3D 模型

一些复杂元件的 3D 模型, Altium Designer 24 无法绘制,可以通过导入 3D 元件体的方式放置 3D 模型, 3D 模型可以通过其他网站进行下载。

下面对导入 3D 模型进行详细介绍。

(1) 打开 PCB 元件库,找到 0603R 封装,与上文中手工绘制 3D 模型步骤一样。

(2)执行菜单栏中"放置"→"3D 元件体"命令,软件会跳到机械层并出现一个十字 光标,按 Tab 键会弹出如图 3-76 所示模型选择及参数设置对话框,选择 Generic 选项,单 击 Choose...按钮;或直接单击"放置"菜单栏中的"3D 体"命令,然后在弹出的 Choose Model 对话框中选择后缀为 STEP 或 STP 格式的 3D 模型文件。

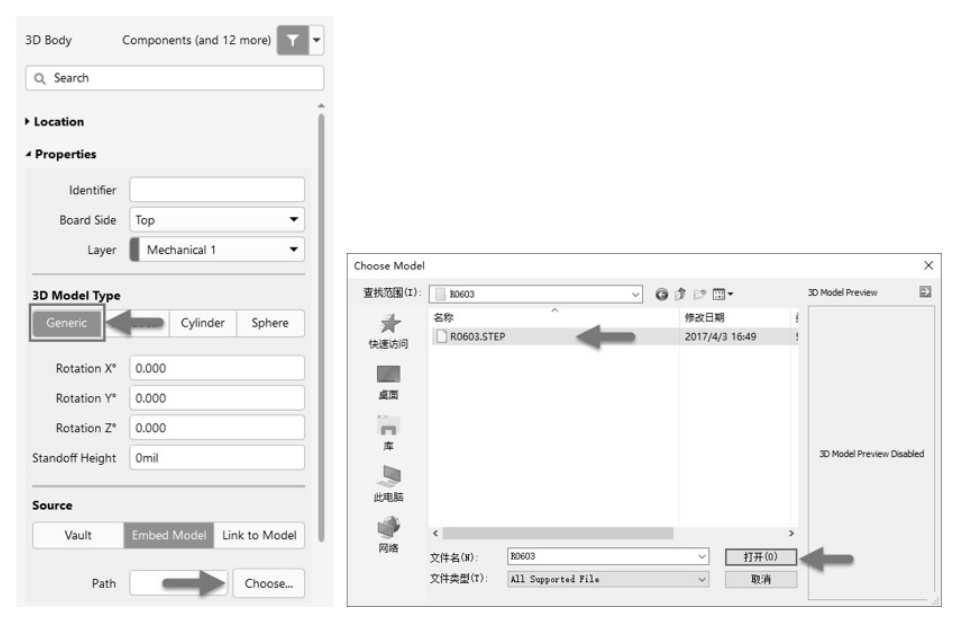

图 3-76 STEP 格式 3D 模型导入选项

(3)打开选择的 3D 模型,并放到相应的焊盘位置,切换到 3D 视图,查看效果,如 图 3-77 所示。

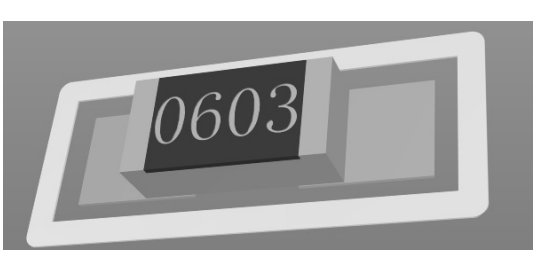

图 3-77 导入的 3D 模型

(4) PCB 上的器件全都添加 3D 模型后,可以确保板子的设计形状和外壳的适配度, Altium Designer 24 支持将 3D PCB 导出为图像。在 PCB 编辑界面的 3D 状态下,执行菜单栏 "文件"→"导出"→PCB 3D Print 即可导出后缀为.png 的图像。

## 3.8 元件与封装的关联

有了原理图库和 PCB 元件库之后,接下来就是将原理图中的元件与其对应的封装关联 起来,Altium Designer 24 提供了 3 种关联方式,用户可以给单个的元件匹配封装,也可以 通过符号管理器或封装管理器批量关联封装。

## 3.8.1 给单个元件匹配封装

(1) 打开 SCH Library 面板,选择其中一个元件,在 Editor 一栏中执行 Add Footprint 命 令,如图 3-78 所示。

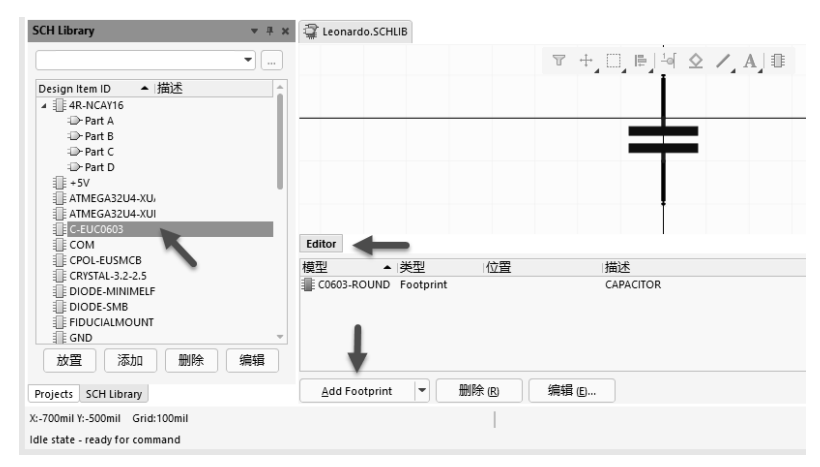

#### 图 3-78 给元件添加封装

(2) 在弹出的"PCB 模型"对话框中,单击"浏览"按钮,在弹出的"浏览库"对话框中找到对应的封装库,然后添加相应的封装,即可完成元件与封装的关联,如图 3-79 所示。

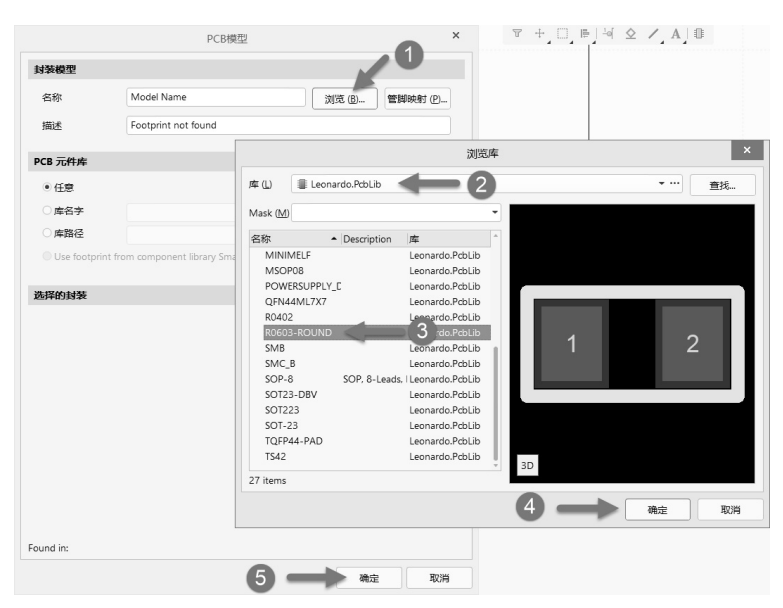

图 3-79 添加封装模型

(3)或者在原理图编辑界面下,双击器件,在弹出的 Properties 面板中单击 Add 按钮,选择 Footprint 命令,如图 3-80 所示。然后重复步骤(2)即可。

|                     | Properties v x                     |
|---------------------|------------------------------------|
| _                   | Component Components (and 11 more) |
| ÷□⊫∣≞≈÷j⊷≊∞∙⊙A∩     | Q, Search                          |
|                     | General Pins                       |
|                     | + General                          |
|                     | Location                           |
|                     | ▲ Parameters                       |
|                     | All Footprints Models Parameters   |
|                     | Links Rules                        |
|                     | Name Value                         |
|                     | Footprint - Show                   |
|                     | No Models                          |
|                     | No Parameters                      |
|                     | No Links                           |
|                     | No Rules                           |
|                     |                                    |
| $\boldsymbol{\tau}$ |                                    |
|                     |                                    |
|                     |                                    |
|                     | Add                                |
|                     | Footprint                          |
|                     | Pin Info                           |
|                     | Mode Norma Simulation              |
|                     | Signal Integrity                   |
|                     | Local Colors Fills                 |
| 图 3-80 济            | 和封装                                |

## 3.8.2 符号管理器的使用

(1)在原理图库文件编辑界面执行菜单栏中"工具"→"符号管理器"命令(快捷键 T+A),或单击工具栏中"符号管理器"按钮 □。

第 3 章

元件库的创建和

加

载

(2) 在弹出的"模型管理器"对话框中,如图 3-81 所示,左侧以列表的形式给出了元件,右边的 Add Footprint 按钮则是用于为元件添加对应的封装。

|         | 模     | 型管理器        |                |                             | ×      |
|---------|-------|-------------|----------------|-----------------------------|--------|
| 隐蔽      | Model | ▲ Туре      | Location       | Description                 |        |
| 元件 ▲ 描述 | Ado   | d Footprint | • <u>R</u> emo | ove Edit                    |        |
|         |       |             | Th             | ere is no preview available |        |
|         |       |             |                |                             |        |
|         |       |             |                |                             | 关闭 (C) |

图 3-81 模型管理器

(3)单击 Add Footprint 右侧的下拉按钮,在弹出的菜单中选择 Footprint 命令,在弹出的"PCB 模型"对话框中单击"浏览"按钮,在弹出的"浏览库"对话框中选择对应的封装,然后依次单击"确定"→"确定"按钮,即可完成元件符号与封装的关联,如图 3-82 所示。

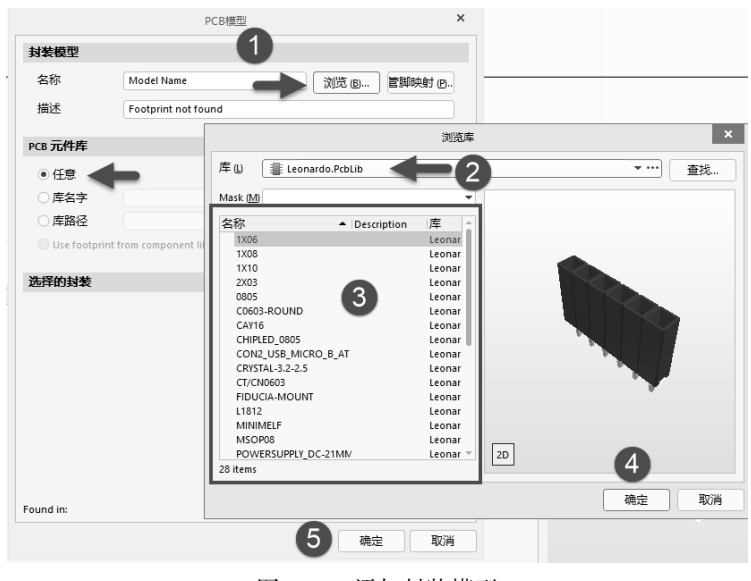

图 3-82 添加封装模型

#### 3.8.3 封装管理器的使用

(1)在原理图编辑界面执行菜单栏中"工具"→"封装管理器"命令,如图 3-83 所示,或按快捷键 T+G,打 开封装管理器,从中可以查看原理图所有元件对应的封装 模型。

(2)如图 3-84 所示,封装管理器元件列表中 Current Footprint 一栏展示的是元件当前的封装,若元件没有封装,则对应的 Current Footprint 一栏为空,可以单击右侧"添加"按钮添加新的封装。

(3)封装管理器不仅可以为单个元件添加封装,还可以同时对多个元件进行封装的添加、删除、编辑等操作,此外,还可以通过"注释"等值筛选,局部或全局更改封装名,如图 3-85 所示。

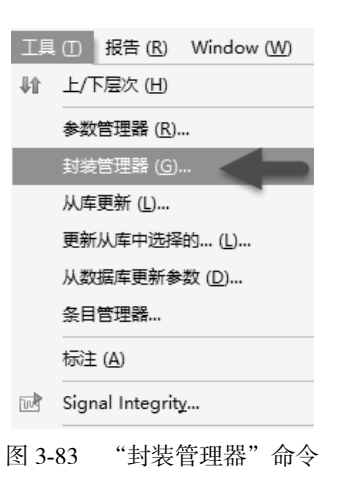

第 3 章

元件

库的创建和

加

载

|          |           |                      |                   | Footprint Ma         | nager - [Leonardo.P | rjPCB]              |         |     |       |        |        |
|----------|-----------|----------------------|-------------------|----------------------|---------------------|---------------------|---------|-----|-------|--------|--------|
| 元件列      | 表         |                      |                   |                      |                     | View and Edit F     | ootprin | ts  |       |        |        |
| Drag a c | olumn hea | der here to group by | that column       |                      | <u>^</u>            | No Footprints for ( | C5      |     |       |        |        |
| 89 Comp  | onents (1 | Selected)            |                   |                      |                     | Footprint Name      | 当       | PCB | ▲  在  | 发现     |        |
| 洗中的      | 位星        | ▲ TI 注释 T            | Current Footprint | ■ 设计项目ID [           | 〒 同 图纸名 〒           |                     |         |     |       |        |        |
| ALL I HU | C1        | 100n                 | C0603-ROUND       | C-EUC0603            | 1 Leonardo Sc       |                     |         |     |       |        |        |
|          | C2        | 100n                 | C0603-ROUND       | C-EUC0603            | 1 Leonardo.Sc       |                     |         |     |       |        |        |
|          | C3        | 22p                  | C0603-ROUND       | C-EUC0603            | 1 Leonardo.Sc       |                     |         |     |       |        |        |
|          | C4        | 22p                  | C0603-ROUND       | C-EUC0603            | 1 Leonardo.Sc       |                     |         |     |       |        |        |
|          | C5        | 1uF                  |                   | C-EUC0603            | 1 Leonardo.Sc       |                     |         |     |       |        |        |
|          | C6        | 100n                 | C0603-ROUND       | C-EUC0603            | 1 Leonardo.Sc       |                     |         |     |       |        |        |
|          | C7        | 1uF                  | C0603-ROUND       | C-EUC0603            | 1 Leonardo.Sc       |                     |         |     |       |        |        |
|          | C8        | 10u                  | SMC_B             | CPOL-EUSMCB          | 1 Leonardo.Sc       |                     |         |     |       |        |        |
|          | C9        | 100n                 | C0603-ROUND       | C-EUC0603            | 1 Leonardo.Sc       |                     |         |     |       |        |        |
|          | C10       | 10u                  | SMC_B             | CPOL-EUSMCB          | 1 Leonardo.Sc       |                     |         |     |       |        |        |
|          | C11       | 1u                   | C0603-ROUND       | C-EUC0603            | 1 Leonardo.Sc       |                     |         |     |       |        |        |
|          | C12       | 10u                  | SMC_B             | CPOL-EUSMCB          | 1 Leonardo.Sc       |                     |         |     |       |        |        |
|          | C13       | 100n                 | C0603-ROUND       | C-EUC0603            | 1 Leonardo.Sc       |                     |         |     |       |        |        |
|          | C14       | 1u                   | C0603-ROUND       | C-EUC0603            | 1 Leonardo.Sc       |                     |         |     |       |        |        |
|          | C22       | 100n                 | C0603-ROUND       | C-EUC0603            | 1 Leonardo.Sc       |                     |         |     |       |        |        |
|          | D1        | M7                   | SMB               | DIODE-SMB            | 1 Leonardo.Sc       |                     | •       |     |       |        |        |
|          | D2        | CD1206-S01575        | MINIMELF          | DIODE-MINIMELF       | 1 Leonardo.Sc       |                     |         |     |       |        |        |
|          | EXTPOV    | VER *                | POWERSUPPLY_DC-2  | MM POWERSUPPLY_DC21M | M) 1 Leonardo.Sc    | 智 菜单 (M) 浅          | 酝加 (A)  | 移随  | È (R) | 编辑 (E) | 验证 (≤) |
|          | F1        | MF-MSMF050-2         | L1812             | L-EUL1812            | 1 Leonardo.Sc       |                     |         |     |       |        |        |
|          | FID1      | *                    | FIDUCIA-MOUNT     | FIDUCIALMOUNT        | 1 Leonardo.Sc       |                     |         |     |       |        |        |

图 3-84 封装管理器

|          |           |                 |                     |             | Footprint Manager | - [L |
|----------|-----------|-----------------|---------------------|-------------|-------------------|------|
| 元件列      | ŧ         |                 |                     |             |                   |      |
| Drag a d | olumn he  | ader here to gr | by that column      |             |                   |      |
| 89 Com   | oonents ( | 1 Selected)     |                     |             |                   |      |
| 选中的      | 位号        | □ 注释            | T Current Footprint | 🗊 设计项目ID    | ▼ 部件数量 ▼ 图纸名      | [    |
|          | C1        | 100n            | C0603-ROUND         | C-EUC0603   | 1 Leonardo.SchD   | ос   |
|          | C2        | 100n            | C0603-ROUND         | C-EUC0603   | 1 Leonardo.SchD   | ос   |
|          | C3        | 22p             | C0603-ROUND         | C-EUC0603   | 1 Leonardo.SchD   | ос   |
|          | C4        | 22p             | C0603-ROUND         | C-EUC0603   | 1 Leonardo.SchD   | ос   |
|          | C5        | 1uF             | C0603-ROUND         | C-EUC0603   | 1 Leonardo.SchD   | ос   |
|          | C6        | 100n            | C0603-ROUND         | C-EUC0603   | 1 Leonardo.SchD   | ос   |
|          | C7        | 1uF             | C0603-ROUND         | C-EUC0603   | 1 Leonardo.SchD   | ос   |
|          | C8        | 10u             | SMC_B               | CPOL-EUSMCB | 1 Leonardo.SchD   | ос   |
|          | C9        | 100n            | C0603-ROUND         | C-EUC0603   | 1 Leonardo.SchD   | ос   |
|          | C10       | 10u             | SMC_B               | CPOL-EUSMCB | 1 Leonardo.SchD   | ос   |
|          |           |                 | C0603-ROUND         | C-EUC0603   | 1 Leonardo.SchD   |      |
|          | C12       | 10u             | SMC_B               | CPOL-EUSMCB | 1 Leonardo.SchD   | ос   |
|          | C13       | 100n            | C0603-ROUND         | C-EUC0603   | 1 Leonardo.SchD   | ос   |

图 3-85 封装管理器筛选功能的使用

(4)单击右侧的"添加"按钮,在弹出的"PCB 模型"对话框中单击"浏览"按钮,选择对应的封装库并选中需要添加的封装,单击"确定"按钮完成封装的添加,如图 3-86 所示。

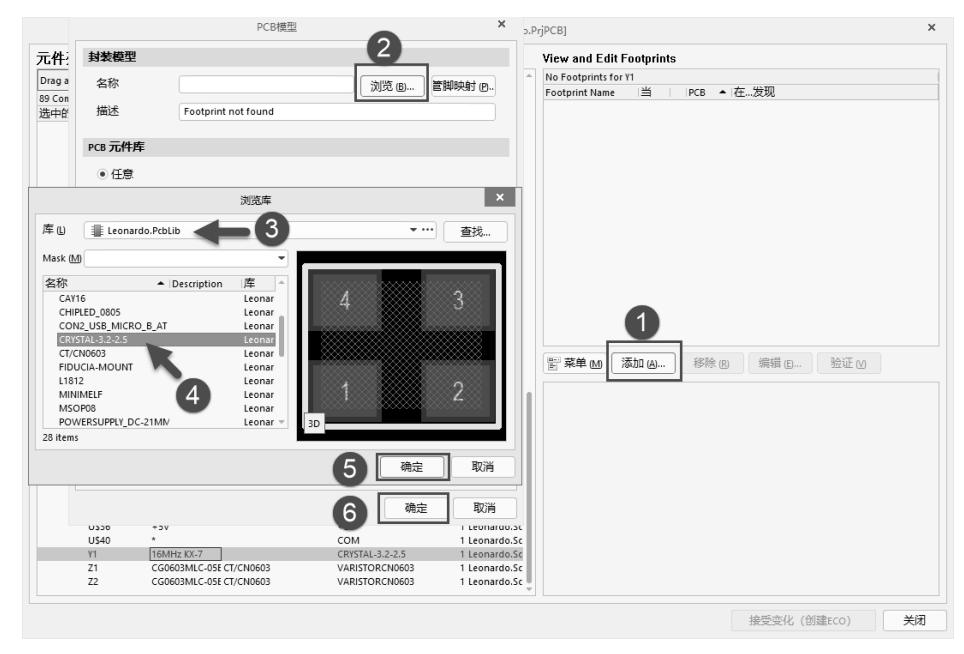

图 3-86 使用封装管理器添加封装

(5) 添加完封装后,单击"接受变化(创建 ECO)"按钮,如图 3-87 所示。在弹出的 "工程变更指令"对话框中单击"执行变更"按钮,最后单击"关闭"按钮,即可完成在封 装管理器中添加封装的操作,如图 3-88 所示。

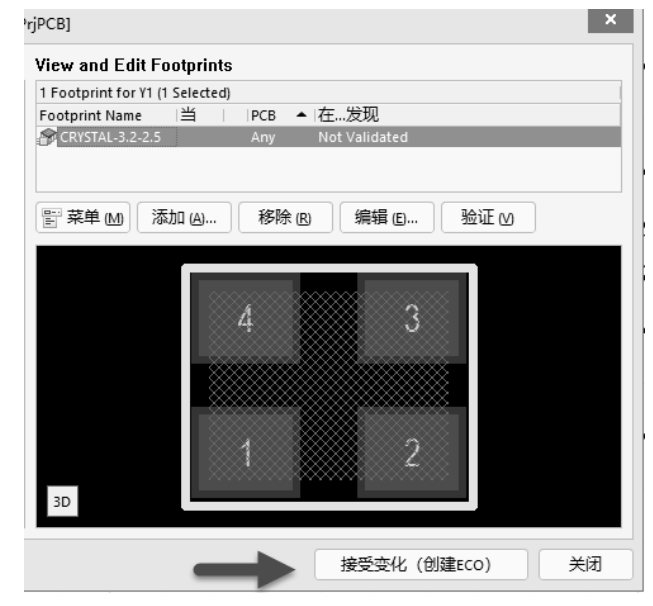

图 3-87 接受变化(创建 ECO)

| 工程变更指令              |                  |           |                   |                 |    |  |
|---------------------|------------------|-----------|-------------------|-----------------|----|--|
| 更改                  |                  |           |                   | 状态              |    |  |
| 启 ▼ 动作              | 受影响对象            |           | 受影响文档             | 检□完□消息          |    |  |
| Add Model(1)        |                  |           |                   |                 |    |  |
| Add 🗸               | CRYSTAL-3.2-2.5: | PCBLIB In | 🔙 Leonardo.SchDoc | $\odot$ $\odot$ |    |  |
| 🔺 🚞 👘 Update Currer | t Model("        |           |                   |                 |    |  |
| ✓ Modify            | =D- Y1           | In        | 🔙 Leonardo.SchDoc | $\odot$ $\odot$ |    |  |
| ,                   |                  |           |                   |                 |    |  |
| 验证变更 执              | 行变更 报告变更 图       | □仅        | 显示错误              |                 | 关闭 |  |

图 3-88 执行变更指令

## 3.9 集成库的制作方法

#### 3.9.1 集成库的创建

在进行 PCB 设计时,经常会遇到这样的情况,即系统库中没有自己所需要的元件。 这时可以创建自己的原理图库和 PCB 元件库。而如果创建一个集成库,它能将原理图库 和 PCB 元件库的元件进行一一对应关联起来,使用起来更加的方便、快捷。创建集成库 的方法如下:

(1)执行菜单栏中"文件"→"新的..."→"库"命令,在弹出的 New Library 对话框 中选择 File 选项卡,并点选 Integrated Library,单击 Create 按钮,创建一个新的集成库 文件。

(2)执行菜单栏中"文件"→"新的..."→"库"命令,在弹出的 New Library 对话框
 中选择 File 选项卡,并点选 Schematic Library,单击 Create 按钮,创建一个新的原理图库
 文件。

(3)执行菜单栏中"文件"→"新的..."→"库"→命令,在弹出的 New Library 对话 框中选择 File 选项卡,并点选 PCB Library,单击 Create 按钮,创建一个新的 PCB 元件库 文件。

单击快速访问工具栏中的"保存"按钮,或按快捷键 Ctrl+S,保存新建的集成库文件,将上面三个文件保存在同一路径下,如图 3-89 所示。

(4)为集成库中的原理图库和 PCB 元件库 添加元件和封装,此处复制前面制作好的原理 图库和 PCB 元件库,并将它们关联起来,即为 原理图库元件添加相应的 PCB 封装,如图 3-90 所示。

| lntegrated_Library1.LibPkg * |  |  |  |  |  |
|------------------------------|--|--|--|--|--|
| Source Documents             |  |  |  |  |  |
| 🛱 Schlib1.SchLib *           |  |  |  |  |  |
| PcbLib1.PcbLib               |  |  |  |  |  |
|                              |  |  |  |  |  |

#### 图 3-89 创建好的集成库文件

(5)将光标移动到 Integrated\_Library1.LibPkg 位置右击,在弹出的快捷菜单中选择 Compile Integrated Library Integrated\_Library1.LibPkg(编译集成库)命令,如图 3-91 所示。

(6) 在集成库保存路径下, Project Outputs for Integrated\_Library1 文件夹中会得到集成库

第 3 章

元件

库的创建和

加载

文件 Integrated\_Library1.IntLib, 如图 3-92 所示。需要注意的是,集成库不支持直接修改元件或封装,用户若想更改其中任意参数,需到原理图库或 PCB 元件库中进行修改,保存好后再次编译,以得到新的集成库。

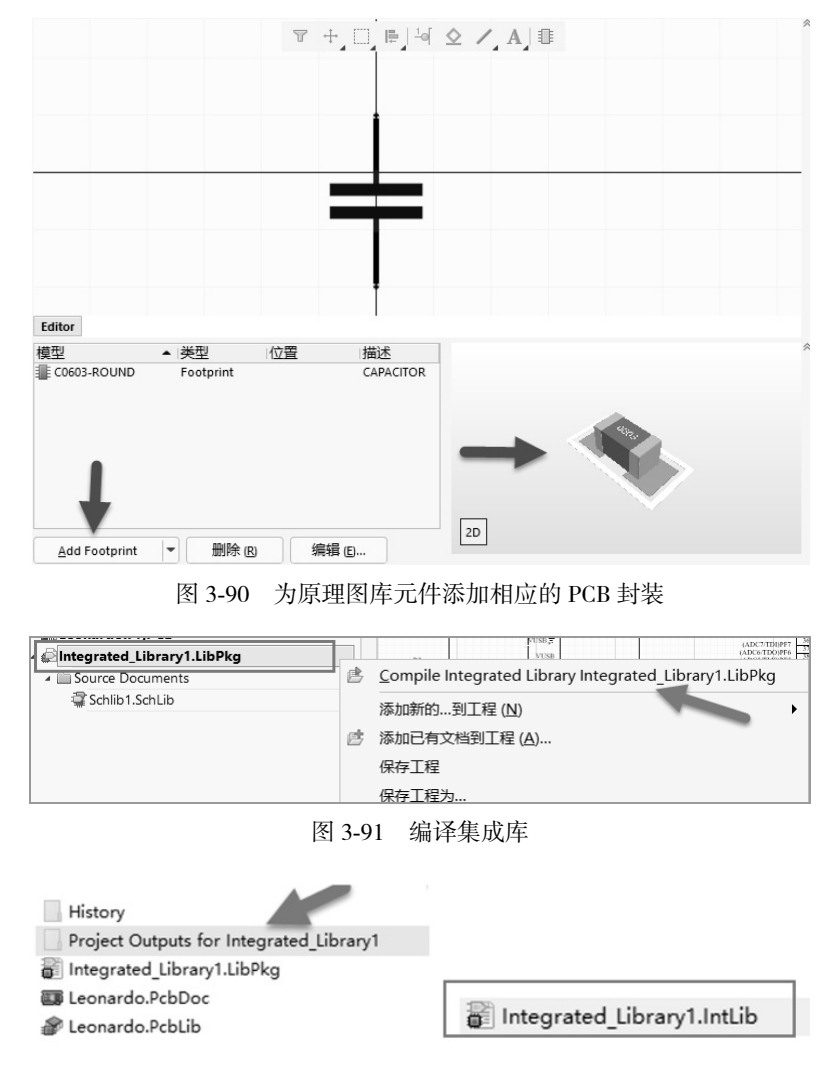

图 3-92 得到集成库文件

#### 3.9.2 库文件的加载

设计过程中,设计者有可能会收集整理不同的库文件,将常用的器件包含其中,方便 下一次设计使用。将个人整理的库文件加载到软件中,可以在任意设计项目中调用库中的 元件或封装,非常方便。

以集成库的加载为例。在原理图或 PCB 编辑界面下,单击右下角 Panels 按钮,在弹出的选项中单击 Components 按钮。

在弹出的 Components 面板中,单击 Operations 按钮≡,弹出的选项中单击 File-based Libraries Preferences...按钮,如图 3-93 所示。

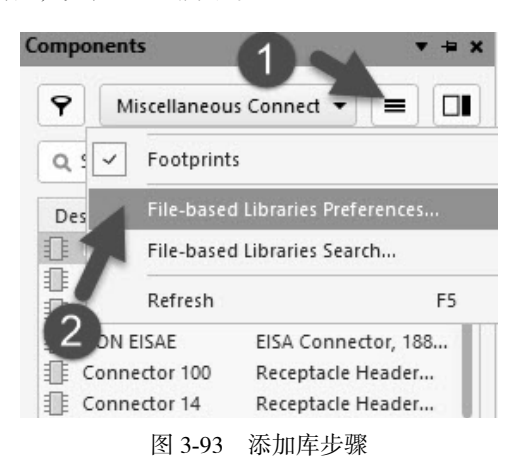

在弹出的"可用的基于文件的库"对话框中,单击"添加库(A)..."按钮,如图 3-94 所示,选择库路径添加 Project Outputs for Integrated\_Library 文件夹中的 Integrated\_Library1. IntLib 集成库文件,即可完成集成库的加载,如图 3-95 所示。

|                   | 可用的基于文件的库                                               | >                   |
|-------------------|---------------------------------------------------------|---------------------|
| 工程 已安装 搜索路径       |                                                         |                     |
| 工程库               | 路径                                                      | 类型                  |
| PLeonardo.PcbLib  | C:\Users\suhaihui\Desktop\Leonardo\Leonardo\Le          | ona Protel Footprin |
| 😭 Leonardo.SCHLIB | C:\Users\suhaihui\Desktop\Leonardo\Leonardo\Leonardo\Le | ona Schematic       |
|                   |                                                         |                     |
|                   |                                                         |                     |
|                   |                                                         |                     |
|                   |                                                         |                     |
|                   |                                                         |                     |
|                   |                                                         |                     |
|                   |                                                         |                     |
| 上移回下移回            | ☞●● 添加库 (A)                                             | 删除 (R)              |
|                   |                                                         | 关闭 (0               |

图 3-94 添加库步骤

| 此电脑 〉 本地磁盘 (D:) 〉 桌面文件 〉 Leonardo 〉 Project Outputs for Integrated_Library1 |                              |   |                 |                |  |  |  |
|-----------------------------------------------------------------------------|------------------------------|---|-----------------|----------------|--|--|--|
| ^                                                                           | 名称 ^                         |   | 修改日期            | 类型             |  |  |  |
|                                                                             | 🗿 Integrated_Library1.IntLib | - | 2018/8/23 11:03 | Altium Compile |  |  |  |
|                                                                             |                              |   |                 |                |  |  |  |

图 3-95 添加对应的集成库文件

成功加载后可在库下拉列表中看到添加进来的集成库,如图 3-96 所示。

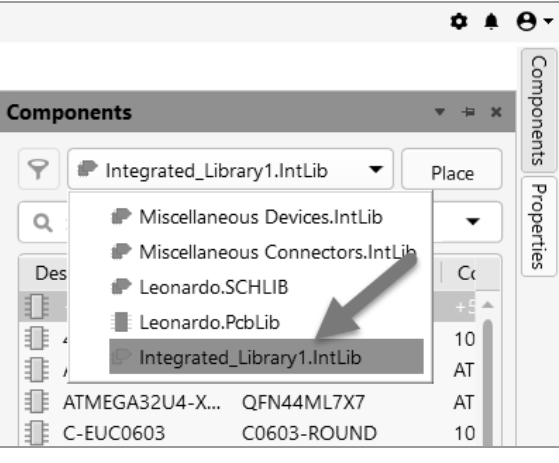

图 3-96 成功加载集成库文件

提示: 想要加载其他库到 Altium Designer 24 软件中,加载方式与加载集成库的方法一致。